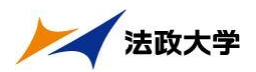

# 4.履修したい抽選授業を選択する(受講者制限科目の申請)

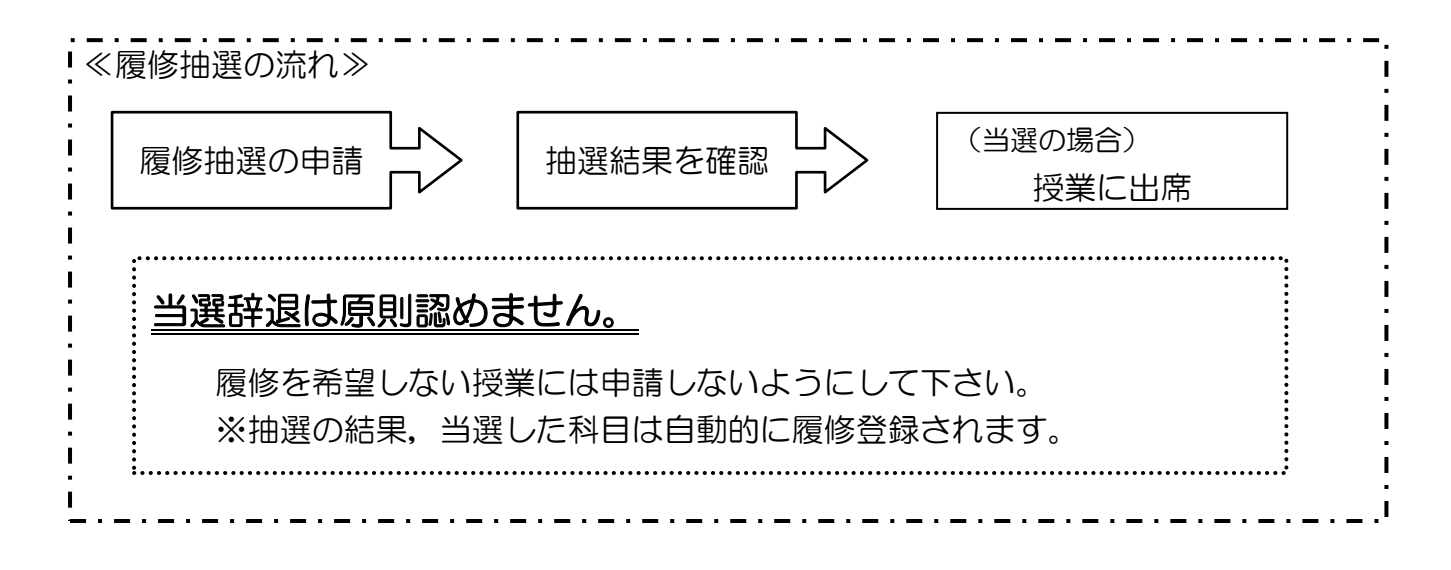

①法政大学情報ポータル メインメニューより「抽選授業履修申請」を選択すると、「抽選授業履修申 請申請状況画面」が開きます。

②「抽選授業履修選択」ボタンを選択すると、「履修抽選選択画面」に移ります。履修抽選可能な授業が一覧で表示されます。曜時欄には科目抽選の場合、曜日時限が表示されます。複数選択授業の場合は「複数選択授業」と表示されます。

| H <b>②SEI</b><br>選授業履修申請<br><sup>請状況画面</sup>                                   | 申請状況                                        | .画面                                       |                                |                             | D2                              | イン日時:2008年12月                     | 25日 18時46分47秒       | り   法政 : | 太郎(学生)   [<br>(ARGU 10PGT01 |        |
|--------------------------------------------------------------------------------|---------------------------------------------|-------------------------------------------|--------------------------------|-----------------------------|---------------------------------|-----------------------------------|---------------------|----------|-----------------------------|--------|
| 選授業履修申請                                                                        | 申請状況                                        | 画面                                        |                                |                             |                                 |                                   |                     | 18       | (ARCIIOPCTO)                | 2015   |
| 諸状況画面                                                                          |                                             |                                           |                                |                             |                                 |                                   |                     |          |                             | 1.402  |
| 学生性相                                                                           |                                             |                                           |                                |                             |                                 |                                   |                     |          |                             |        |
| チ 土 I耳 判認                                                                      |                                             |                                           |                                |                             |                                 |                                   |                     |          |                             |        |
| 学生証番号                                                                          |                                             | 00A0000                                   | 学生氏名                           | ,                           | 法政 太<br>(HOUSEI                 | 郎<br>Taro)                        |                     |          |                             |        |
| 学生区分                                                                           |                                             | 学部生                                       | 所属区分                           | }                           | 第一部                             | 学生制                               | 犬熊                  | 通常       | クラス                         | 0      |
| 学部・研究科                                                                         |                                             | テスト学部                                     | 学科・専:                          | 攻                           | テスト学                            | :科 コース                            |                     |          |                             |        |
| 注所・電話番号(固定)                                                                    | (携帯)                                        | 〒102-8160 東京:                             | 都千代田区富                         | 士見2-17-1                    | (03-9999-9999)                  | (登録なし)                            | 1                   |          |                             |        |
| 2008年度後期 抽選:<br>・『抽選状態』は申請<br>表示されます。<br>申請済の場合のみ何<br>・『希望・抽選』は複製<br>抽選携業履修申請情 | 受業履修申請<br>済(抽選前で:<br>変正アイコン、<br>変選択授業の<br>報 | 状況<br>抽選授業を申請済)<br>または、抽選授業申<br>場合、第1希望〜第 | 、抽選中(抽選<br>)諸画面から申<br>93希望を表示し | 【授業が抽過<br>諸の取消・3<br>,ます。2次: | 碧中)、当選(抽)<br>変更が可能にな<br>抽選に申請した | 蟹授業に当選)、落選<br>Jます。<br>場合、「2次抽選」とま | (抽選授業に落選<br>R示されます。 | 1)、空白(」  | 上位の抽選授業                     | で当選〉が  |
| 使茶刈家件致 0 件                                                                     | BUD 46                                      |                                           | ER //w #0                      | n#at                        |                                 | 102 000 000 000 007 000           | to Diante           | 40.00    | ***                         | 224.74 |
| 山田 112 に 11112                                                                 | 4次態                                         | 復修拙湛名孙                                    | 腹修期                            | 曜時                          | 布室 沺湛                           | 授耒官理部者                            | 科日名称                | 代表       | 教員氏名                        | 単位     |

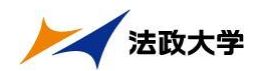

### (1)科目抽選の申請を行う

①履修抽選選択画面で履修したい授業にチェック(複数選択授業は、1科目ずつしか申請できません)
 し、「申請」ボタンを選択すると、抽選授業申請画面(複数選択授業)画面に移ります。

②履修抽選選択画面で、履修したい科目にチェックし、「申請」ボタンを選択すると、確認のポップアップ画面が表示されます(科目抽選では、優先順位を付けて申請することはできませんが、曜日時限が重複しない限り、何科目でも同時に申請することができます)。

|                                                                                                    | HO:                                                                                                    |                                      |                                                                                                    |                                                                                                    | 請 版修把意意识画面                                                                    | microsoft intern                                               | net Explorer                                         |                               |                                            |                                  |                                          |
|----------------------------------------------------------------------------------------------------|----------------------------------------------------------------------------------------------------|--------------------------------------|----------------------------------------------------------------------------------------------------|----------------------------------------------------------------------------------------------------|-------------------------------------------------------------------------------|----------------------------------------------------------------|------------------------------------------------------|-------------------------------|--------------------------------------------|----------------------------------|------------------------------------------|
| MAXEX         Approximation         Approximation           ************************************                                                                                                    | Concernance of the local division of the local division of the loc | SEI                                  |                                                                                                    |                                                                                                    |                                                                               | ログイン日時                                                         | :2008年12月25日                                         | 18時46分47秒                     | ) 法政 7                                     | 太郎(学生)                           | ログアウト                                    |
| 中国地北地路       ●男学生の日         中国社 中国       中国人 中国         中国社 中国       中国人 中国         中国社 中国       中国人 中国         中国       中国人 中国         中国       中国人 中国         中国       中国人 中国         中国       中国人 中国         中国       中国人 中国         中国       中国         中国       中国                                                                                                    | 抽選授                                                                                                    | 業履修中                                 | 言請 履修抽通                                                                                                    | 選択画面                                                                                                    |                                                                               |                                                                |                                                      |                               |                                            |                                  | ロヘルプ                                     |
| * 148         ** 118       ** 100,000,000       ** 100,000       ** 100,000,000,000       ** 100,000,000,000       ** 100,000,000,000       ** 100,000,000,000       ** 100,000,000,000       ** 100,000,000,000       ** 100,000,000,000       ** 100,000,000,000       ** 100,000,000,000       ** 100,000,000,000       ** 100,000,000,000       ** 100,000,000,000       ** 100,000,000,000       ** 100,000,000,000       ** 100,000,000,000       ** 100,000,000,000       ** 100,000,000,000       ** 100,000,000,000       ** 100,000,000,000       ** 100,000,000,000       ** 100,000,000,000       ** 100,000,000,000       ** 100,000,000,000       ** 100,000,000,000       ** 100,000,000,000       ** 100,000,000,000       ** 100,000,000,000       ** 100,000,000,000       ** 100,000,000,000       ** 100,000,000,000,000       ** 100,000,000,000,000,000       ** 100,000,000,000,000,000,000,000,000,000                                                                                                    | ▶申請状況                                                                                                    | 2000 11                              | 國際抽泼灌択画面                                                                                                    |                                                                                                    |                                                                               |                                                                |                                                      |                               |                                            |                                  |                                          |
| 中国日本       中国日本       日本       中国日本       日本       中国日本       日本       日本       日本       日本       日本       日本       日本       日本       日本       日本       日本       日本       日本       日本       日本       日本       日本       日本       日本       日本       日本       日本       日本       日本       日本       日本       日本                                                                                                           | ▶ 学生常                                                                                                    | 4 4 H                                |                                                                                                    |                                                                                                    |                                                                               |                                                                |                                                      |                               |                                            |                                  |                                          |
| PICS       PICS       PICS       PICS       PICS       PICS         In State F (0.20) (HB)       Find and a state F (HB) C state J, J12 (100, 000, 000, 000) (SB/CL)       It fund that a state F (HB) C state J = J12 (100, 000, 000, 000, 000) (SB/CL)         It fund that a state F (HB) C state J = J12 (100, 000, 000, 000, 000, 000, 000, 000                                                                                                    | 学生証                                                                                                    | 番号                                   |                                                                                                    | 00A0000                                                                                                    | 学生氏名                                                                          | 法政 太郎<br>(HOUSEI,Taro)                                         |                                                      |                               |                                            |                                  |                                          |
| 東京・岐方         東京・岐方         東京・岐方         ラース           「日本         日本                                                                                                    | 学生区                                                                                                    | 分                                    |                                                                                                    | 学部生                                                                                                    | 所属区分                                                                          | 第一部                                                            | 学生状態                                                 |                               | 通常                                         | クラス                              | 0                                        |
| 「日本の表生の加速でのかままかられませかした大学で変更手続な行ってください。         「なた、れたしていませかした大学で変更手続な行ってください。         「いなのな 作用 原作物な知識         ● 「日本の読         ● 「日本の読 </td <td>学部・</td> <td>用究科</td> <td></td> <td>テスト学部</td> <td>学科·專攻</td> <td>テスト学科</td> <td>コース</td> <td></td> <td></td> <td></td> <td></td>                                                                                                    | 学部・                                                                                                    | 用究科                                  |                                                                                                    | テスト学部                                                                                                    | 学科·專攻                                                                         | テスト学科                                                          | コース                                                  |                               |                                            |                                  |                                          |
| * 住地、電磁等化に変更かられにまやからに大学で変更手続な行ってくれてい。         * 住地、電話         * 日本 電話         * 日本 世 日本         * 日本 世 日本         * 日本 世 日本         * 日本 世 日本         * 日本 世 日本         * 日本 世 日本         * 日本 世 日本         * 日本 世 日本         * 日本 世 日本         * 日本 世 日本         * 日本 世 日本         * 日本 世 日本         * 日本 世 日本         * 日本 世 日本         * 日本 世 日本 <td>住所・電</td> <td>記番号(し</td> <td><b>固定)(携帯)</b></td> <td>〒102-8160 東京都日</td> <td>F代田区富士見2-17-1 ()</td> <td>(3-9999-9999) (宣録)<br/>(11-9999-9999)</td> <td>なし)</td> <td></td> <td></td> <td></td> <td></td>                                                                                                    | 住所・電                                                                                                    | 記番号(し                                | <b>固定)(携帯)</b>                                                                                                  | 〒102-8160 東京都日                                                                                                    | F代田区富士見2-17-1 ()                                                              | (3-9999-9999) (宣録)<br>(11-9999-9999)                           | なし)                                                  |                               |                                            |                                  |                                          |
| 期間         取得機構整整         時間         注意         時間         注意         注意         ご         注意         ご         ご         <                                                                                                    | <ul> <li>2008年.</li> <li>屋修排</li> <li>F 排</li> <li>F 排</li> <li>検索対</li> </ul>                                                                                                    | 度 後期 月<br>自選情報<br>【数選択授】<br>【数選択授】   | 履修抽選情報<br>業』はひとつずつ申<br>件                                                                                        | 擂してください。                                                                                                    |                                                                               |                                                                |                                                      |                               |                                            |                                  |                                          |
|                                                                                                    | 項番                                                                                                    | 選択                                   | 履修抽避名称                                                                                                    |                                                                                                    |                                                                               |                                                                | 抽選                                                   | 申請状態                          | 82285                                      | i                                |                                          |
| 1         1         中間         中間           1         1         中間         中国           1         1         中間         中国             1         1         中間         中国             1         1         中間         中国             1         1         中間         中国             1         1         中間         中国             1         1         中間         中国             1         1         中間         中国             1         1         中間         中国             1         1         1         中間         中国             1         1         1         中間         中国             1         1         1         1         1         1             1         1         1         1         1         1         1         1         1         1         1         1         1         1         1         1         1         1         1         1         1         1         1         1         1         1         1         1         1         1                                                                                                    | 1                                                                                                    |                                      | 後期 情報処司                                                                                                    | 建基礎抽選                                                                                                    |                                                                               |                                                                |                                                      |                               | 複菱                                         | <b>坎選択授業</b>                     |                                          |
|                                                                                                    | 2                                                                                                    | 1                                    | 月曜2時限情実習                                                                                                    | D.情報科学実習 I · I                                                                                                    |                                                                               |                                                                |                                                      |                               | 年間                                         | 1月2                              |                                          |
| ・<br>・<br>・<br>・<br>・<br>・<br>・<br>・<br>・                                                                                                    | 3                                                                                                    | m                                    | 月曜3時限情実習                                                                                                    | Aブログラミング言語I・                                                                                                    | ٠I                                                                            |                                                                |                                                      |                               | 年間                                         | 1月3                              |                                          |
| <ul> <li>Uniprove/AS: 抽滾技業履修申請 処理結果画面 - Microsoft Internet Explorer</li></ul>                                                                                                    |                                                                                                    |                                      |                                                                                                    | <b>9</b>                                                                                                    |                                                                               |                                                                |                                                      | 191940000                     | 0001                                       |                                  |                                          |
| ログイン目時:2008年12月25日 18時46分47秒 法政 太郎(学生) <b>③ログアウト</b><br>抽選授業履修申請 処理結果画面 (ARC110PRS01) <b>ごへい</b><br>・申請状況画面 → 服修抽選接訳画面 (律鉄選択授業) → 処理結果画面<br>推選授業履修申請が正常に完了しました。<br>申请状況画面から、申請内容を確認してください。[ARM0000901]<br>単請状況画面へ戻る(例)                                                                                                    | 内容確認                                                                                                    | 後「                                   | OK」ボ                                                                                                    | シ 抽選<br>タンを選択                                                                                                    | 授業履修申請を作<br><u> のK</u><br>マすると、 久                                             | i()ます。よろし(<br>) キャンセ<br>1)理結果画                                 | ですか?[l<br>ル<br>可面に移                                  | JNM0002<br>ります                | 20C]<br>5.                                 |                                  |                                          |
| 抽選授業履修申請 処理結果西面 (ARC110PRS01) 2 へいついい (ARC110PRS01) 2 へいついい (ARC110PRS01) 2 へいいい (ARC110PRS01) 2 へいいいい (ARC110PRS01) 2 へいいいい (ARC11 | 内容確認                                                                                                    | 後「                                   | OK」ボ<br>Uniprove/                                                                                               | <ol> <li>抽選</li> <li>タンを選択</li> <li>AS: 抽波发気 展修印</li> </ol>                                                                                                    |                                                                               | i(います。よろしい<br>キャンセ<br>L理結果画<br>crosoft Internet                | いですか?[い<br>ル<br>可面に移<br>Explorer                     | JNM0002<br>ります                | 20C]                                       |                                  |                                          |
| → 申請状況画面 → 御濯授業申請画面(注鉄)違択授業 → 処理結果画面<br>抽濯授業履修申請が正常に売了しました。<br>申請状況画面から、申請内容を確認してください。[ARM000090]]<br>申請状況画面へ戻る(約)                                                                                                    | 内容確認                                                                                                    | 後「(<br>SEI                           | OK」ボ<br><sup>Uniprove/</sup>                                                                                    | <ol> <li>抽選</li> <li>タンを選拔</li> <li>AS: 抽選提案属使申</li> </ol>                                                                                                    |                                                                               | f(います。よろしい<br>キャンセ<br>ひ理結果画<br>ロタイン日料                          | いですか?[l<br>ル<br>] 面に移<br>Explorer<br>H: 2008年12月25日  | JNM0002<br>ります<br>18時46分47月   | 20C]<br>す。<br>步 法政:                        | 太郎(学生)                           | - C                                      |
| 抽選授業履修申請が正常に完了しました。<br>申請状況画面から、申請内容を確認してください。[ARM0000901]                                                                                                    | 为容確認                                                                                                    | 後「(<br><b>5EI</b><br>業履修中            | OK」ボ<br><sup>Uniprove/</sup><br>頭 処理結果                                                                          | <ul> <li>         独選     </li> <li>         タンを選択     </li> <li>         AS: 抽菜炭素属修理     </li> <li>         西面     </li> </ul>                                    |                                                                               | F(います。よろし(<br>)<br>キャンセ<br>L理結果画<br>crosoft Internet<br>ログイン日時 | いですか?[し<br>ル<br>] 面に移<br>Explorer<br>H:2008年12月25日   | JNM0002<br>ります<br>18時46分474   | 20C]<br>す。<br>步   法政:                      | 太郎(学生)                           | ריקביבים:<br>אינידפים:<br>פיקוניס:       |
| 抽選授業履修申請が正常に完了しました。<br>申請状況画面から、申請内容を確認してください。[ARM0000901]<br>単請状況画面へ戻る(X)                                                                                                    |                                                                                                    | 後「(<br>5EI<br>業履修中<br>編              | OK」ボ<br>Uniprove/<br>In 她理結果<br>能抽激或把画面                                                                         | <ul> <li>シ油選</li> <li>タンを選択</li> <li>AS:抽滅授業庫6車</li> <li>本</li></ul>                                                                                              |                                                                               | Filitます。よろしい<br>シーキャンセー<br>し理結果画<br>ログイン目時<br>画師               | いですか?[l<br>ル<br>]) 面に移<br>Explorer<br>5:2008年12月25日  | JNM0002<br>ります<br>188946分474  | 20C]<br>す。<br>り (注政:                       | 太郎(学生)   【<br>(ARC110PRS01)      | - C<br>3ログアウト<br>3ヘルフ                    |
| 申請状況画面へ戻る(X)                                                                                                    |                                                                                                    | 後「(<br><b>5EI</b><br><sup>業履修中</sup> | OK」ボ<br>Uniprove/<br>I請 処理結果<br>修油滋滋病画面                                                                         | <ul> <li>         ・抽選     </li> <li>         タンを選択     </li> <li>         AS:抽選授業局修用     </li> <li>         西面     </li> <li>         ・抽選授業用請画面()     </li> </ul> |                                                                               | Filitます。よろしく<br>シェンセー<br>シェンロン理結果画<br>ロッイン日時<br>画師             | いですか?[[<br>ル<br>] 面に移<br>Explorer<br>H: 2008年12月25日  | JNM0002<br>ります<br>188946分474  | 20C]<br>す。<br>步   法政:                      | 太郎(学生) 【<br>(ARC110PRS01)        | ביזיגים<br>פאוגיל<br>ביוגיל              |
| ● 申請状況画面へ戻る(※)                                                                                                    | 内容確認<br>2<br>日の<br>申請状況                                                                                                    | 後「(<br>SEI<br>業履修中<br>##             | OK」ボ<br>Uniprove/<br>計請処理結果<br>修抽選選択画面<br>諸状況画面から、                                                              | <ul> <li>         ・抽選         タンを選打         AS:抽波技業局修甲         西面         ・抽選技業甲は市面(4)         S正常に完了しました。         申目内容を確認してくた     </li> </ul>                    | 授業履修申請を行<br>OK<br>マすると、 久<br>諸 処理結果画面 - Mi<br>認識択授業) → 処理結果                   | filitます。よろしく<br>キャンセ<br>し理結果画<br>ログイン日時<br>画師                  | いですか?[l<br>ル<br>] 面に移<br>Explorer<br>H: 2008年12月25日  | JNM0002<br>ります<br>138時4659477 | 20C]<br>す。<br><sup>少  </sup> 法政:           | 大郎(学生) [ 【<br>(ARC110PRS01)      | ם<br>וויייס<br>וויידס<br>וויידס<br>ווייס |
|                                                                                                    | 内容確認<br>日の5<br>曲選校派                                                                                                    | 後「(<br>SEI<br>業履修中<br>編<br>世         | OK」ボ<br>Uniprove/<br>In 処理結果<br>縮油違違捩画面<br>違援業履修申請約<br>諸状況画面から、                                                 | <ol> <li>抽選</li> <li>クンを選折</li> <li>AS:抽選授業局等申</li> <li>画面</li> <li>油選提業申請画面(計)</li> <li>油選提業申請画面(計)</li> <li>市議内容を確認してくた</li> </ol>                              | 授業履修申請を行<br><u> </u>                                                          | filitます。よろしく<br>シロ理結果画<br>ロダイン日時                               | いですか?[[<br>ル<br>]) 面に移<br>Explorer<br>H: 2008年12月25日 | JNM0002<br>ります<br>18時46分474   | 20C]<br>す。<br><sup>少  </sup> 法政:           | 太郎(学生)   [2<br>(ARC110PRS01)     | - C<br>302779F<br>3 ~127                 |
|                                                                                                    |                                                                                                    | 後「(<br><b>SEI</b><br>業履修中<br>#■      | OK」ボ<br>Uniprove/<br>請処理結果<br>縮抽滋媒振画面<br>講状況画面から、                                                               | <ol> <li>抽選</li> <li>タンを選択</li> <li>AS: 抽選授業原修甲</li> <li>画面</li> <li>&gt;抽選援業甲請画面(注)</li> <li>&gt; 抽選換業甲請画面(注)</li> <li>&gt; 油選換業甲請画面(注)</li> </ol>               | 授業履修申請を行<br>OK<br>ですると、久<br>請 処理結果画面 - M<br>(動選択授業) →処理結果<br>ざさい。[ARM0000901] | Filitます。よろしい<br>キャンセ<br>ひてならfiliternet<br>ロダイン日時<br>画師         | いですか?[<br>ル<br>可面に移<br>Explorer<br>H: 2008年12月25日    | JNM0002<br>ります<br>188946分474  | 20C]<br>す。<br>少   法政 :<br><sup>大況画面へ</sup> | 太郎(学生)<br>(ARCHOPRSOI)<br>戻る(X)  |                                          |
|                                                                                                    | <b>力容確認</b><br>→ → → → → → → → → → → → → → → → → → →                                                                                                     | 後「(<br>SEI<br>業履修中<br>#<br>甲         | OK」ボ<br>Uniprove/<br>動 処理結果<br>総抽違違択画面<br>違授業履修申請劫<br>請状況画面から、                                                  | ② 抽選<br>タンを選 が<br>AS: 抽変授業庫修理<br>画面<br>→ 抽変授業単諸画面(対<br>・抽変授業単諸画面(対<br>・ 一、一、一、一、一、一、一、一、一、一、一、一、一、一、一、一、一、一、一                                                     | 授業履修申請を行<br>OK<br>マすると、久<br>諸 処理結果画面 - M<br>(鉄選択授業) →処理結果<br>ざさい。[ARM0000901] | F(います。よろし(<br>)<br>キャンセ<br>ひ理結果画<br>Crosoft Internet<br>ロダイン日時 | いですか?[<br>ル<br>可面に移<br>Explorer<br>1:2008年12月25日     | JNM0002<br>ります<br>188946分474  | 20C]<br>す。<br>ッ 法政:                        | 太郎(学生)<br>(ARC110PRS01)<br>戻る()  | - C<br>207791-<br>2 ~167                 |
|                                                                                                    | 内容確認<br>・ 日本の の の の の の の の の の の の の の の の の の の                                                                                                     | 後「(<br>SEI<br>業履修中<br>属<br>地里        | <ul> <li>OK」ボ</li> <li>Uniprove/</li> <li>請処理結果</li> <li>総括違違訳画面</li> <li>違授業履修申請約</li> <li>違状況画面から、</li> </ul> | <ol> <li>抽選</li> <li>タンを選折</li> <li>AS: 抽変授業庫修単</li> <li>● 抽変授業単請画面(計)</li> <li>③正常に完てしました。</li> </ol>                                                            | 授業履修申請を行<br><u> </u>                                                          | Filitます。よろしい<br>キャンセ<br>ひ理結果画<br>Crosoft Internet<br>ログイン日時    | いですか?[U<br>ル<br>可面に移<br>Explorer<br>H:2008年12月25日    | JNM0002<br>ります<br>18時46分47相   | 20C]<br>す。<br>シ 注政:                        | 太郎(学生)<br>(ARC110PRS01)<br>戻る(() | 20979F)<br>2 AKZ                         |

④処理が完了した後は、処理結果画面「申請状況画面へ戻る」ボタンを選択し、申請状況画面へ戻り、 申請した抽選授業が追加されていることを確認してください。 抽選状態が「申請済」となっていれば、抽選授業の履修申請は完了です。

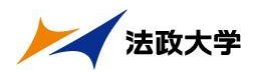

|                                                                                                    |                                                                                                    | Uniprove/AS: 抽選授業履作                                        | 医甲腈 申請                                                                                                    | 状況画面 -                                                                                                    | Microsoft                                                                                 | Internet Ex                                   | plorer                                                          |                                            |                                                            |                          |
|----------------------------------------------------------------------------------------------------|----------------------------------------------------------------------------------------------------|------------------------------------------------------------|----------------------------------------------------------------------------------------------------|----------------------------------------------------------------------------------------------------|-------------------------------------------------------------------------------------------|-----------------------------------------------|-----------------------------------------------------------------|--------------------------------------------|------------------------------------------------------------|--------------------------|
| <b>HUSEI</b>                                                                                                    |                                                                                                    |                                                            |                                                                                                    |                                                                                                    | I                                                                                         | コダイン日時:2                                      | 008年12月25日 18時                                                  | 46分47秒 法政力                                 | (郎(学生)                                                     | グアウト                     |
| 通授業履                                                                                                    | 修申請                                                                                                    | 申請状況画面                                                     |                                                                                                    |                                                                                                    |                                                                                           |                                               |                                                                 | (                                          | ARC110PCT01)                                               | ヘルプ                      |
| 申請状況画面                                                                                                    |                                                                                                    |                                                            |                                                                                                    |                                                                                                    |                                                                                           |                                               |                                                                 |                                            |                                                            |                          |
| 学生情報                                                                                                    |                                                                                                    |                                                            |                                                                                                    |                                                                                                    |                                                                                           |                                               |                                                                 |                                            |                                                            |                          |
| 学生証番号                                                                                                    |                                                                                                    | 00A0000                                                    | 学生氏                                                                                                    | 名                                                                                                    | 法政<br>(HOUS                                                                               | 太郎<br>SEI,Taro)                               |                                                                 |                                            |                                                            |                          |
| 学生区分                                                                                                    |                                                                                                    | 学部生                                                        | 所属区                                                                                                    | 分                                                                                                    | 第一部                                                                                       | β                                             | 学生状態                                                            | 通常                                         | クラス                                                        | 0                        |
| 学部·研究科                                                                                                    | ł                                                                                                    | テスト学部                                                      | 学科・専                                                                                                    | 専攻                                                                                                    | テスト                                                                                       | 学科                                            | コース                                                             | 人間·社会                                      | コース                                                        |                          |
| 住所·電話番                                                                                                    | 号(固定)(                                                                                                    | 携帯) 〒102-8160 東京                                           | 都千代田区富                                                                                                    | 富士見2-17-1                                                                                                    | (03-9999-99                                                                               | 99) (登録な)                                     | )                                                               |                                            |                                                            |                          |
| <ul><li>申請済のカ</li><li>『希望・抽</li></ul>                                                                                                    | す。<br>場合のみ修団<br>B選UIは複数に                                                                                                    | Eアイコン、または、抽選授業申<br>選択授業の場合、第1希望~算                          | 1諸画面から<br>13希望を表示                                                                                                    | 申請の取消・<br>記ます。2次                                                                                                    | 変更が可能に<br>抽選に申請し                                                                          | 間増投来に当<br>なります。<br>た場合、「2次                    | 嗤)、溶進(抽進投身<br>抽選」と表示されま。                                        | 制に落選)、空日(上<br>す。                           | 1回の抽磨技業で当                                                  | 13年)か                    |
| <ul> <li>申請済のカ</li> <li>『希望・抽</li> <li>抽選授業履</li> <li>検索対象件</li> </ul>                                                                              | す。<br>場合のみ修正<br>加選』は複数対<br>最修申請情報<br>数1件                                                                                                    | Eアイコン、または、抽選授業用<br>選択授業の場合、第1希望〜算                          | 1112日本1112日<br>11日日<br>11日日<br>11日日<br>11日日<br>11日<br>11日<br>11日<br>11                                                                                                    | 申請の取消・<br>します。2次                                                                                                    | 変更が可能に<br>抽選に申請し                                                                          | 圏灌技来にヨ<br>なります。<br>た場合、「2次                    | 増)、浄塩(田道夜)<br>抽選」と表示されま。                                        | <u>いたまた</u>                                | 1201 抽雑技業で言                                                | (道)か                     |
| <ul> <li>申請済のカ</li> <li>『希望・抽</li> <li>抽選授業履<br/>検索対象件</li> <li>項番 修正</li> </ul>                                                                    | す。<br>場合のみ修司<br>調査<br>調査<br>調査<br>間<br>間<br>間<br>間<br>間<br>間<br>間<br>間<br>間<br>間<br>間<br>目<br>調<br>目<br>表<br>初<br>の<br>み<br>修<br>団<br>の<br>み<br>修<br>団<br>の<br>み<br>修<br>団<br>品<br>の<br>み<br>修<br>団<br>品<br>の<br>み<br>修<br>団<br>の<br>み<br>修<br>団<br>の<br>み<br>修<br>団<br>の<br>み<br>修<br>団<br>品<br>つ<br>の<br>み<br>修<br>団<br>品<br>つ<br>の<br>み<br>修<br>団<br>記<br>は<br>記<br>は<br>礼<br>礼<br>に<br>割<br>に<br>れ<br>に<br>割<br>に<br>う<br>に<br>う<br>に<br>う<br>に<br>う<br>に<br>う<br>い<br>で<br>い<br>に<br>う<br>い<br>に<br>う<br>い<br>に<br>つ<br>い<br>に<br>の<br>つ<br>い<br>の<br>い<br>の<br>つ<br>い<br>の<br>つ<br>い<br>の<br>つ<br>い<br>つ<br>い<br>の<br>つ<br>い<br>つ<br>に<br>つ<br>い<br>つ<br>い<br>つ<br>つ<br>い<br>つ<br>い<br>つ<br>つ<br>つ<br>つ<br>つ<br>つ<br>つ | Eアイコン、または、抽選授業 明<br>経 取授業の場合、第1希望〜算<br>履修抽選名称              | <ul> <li>(1) 通道中(1) 通道</li> <li>(1) 通道</li> <li>(1)</li></ul>                                                                                                    | <ul> <li>■諸の取消・:</li> <li>こます。2次</li> <li>■</li> <li>■</li></ul> | 変更が可能に<br>抽選に申請し                                                                          | □ 選び来に当<br>なります。<br>た場合、「2次<br>授業管理部          | <ul> <li>(治道)、治道(田道夜)</li> <li>抽選」と表示されま、</li> <li>署</li> </ul> | (1) (注) (注) (注) (注) (注) (注) (注) (注) (注) (注 | (代表教員氏名)                                                   | (道)か<br>単位               |
| <ul> <li>申請済のカ</li> <li>『希望·抽</li> <li>抽選授業履<br/>検索対象件</li> <li>項番 修正</li> </ul>                                                                    | す。<br>場合のみ修団<br>助選Uは複数込<br>配使申請情報<br>数1件<br>増選状態<br>申請済                                                                                                    | Eアイコン、または、抽選授業年<br>選択授業の場合、第1希望〜第<br>履修抽選名称<br>後期 情報処理基礎抽選 | <ul> <li>間諸画面から5<br/>33希望を表示</li> <li>履修期</li> <li>後期授業</li> </ul>                                                                                                    | <ul> <li>理請の取消・注</li> <li>記ます。2次</li> <li>曜時</li> <li>後期土3</li> </ul>                                                                                                    | 変更が可能に<br>抽選に申請し<br>希望・抽選<br>第1希望                                                         | <ul> <li></li></ul>                           | 達)、浄速(抽速技具<br>抽選」と表示されま<br>署<br>部人間環境学科                         | 8に落溜)、空白(上<br>す。                           | 1200 抽磨授業で当<br>代表教員氏名<br>法政 一郎                             | 選)か<br>単位<br>2.0         |
| <ul> <li>申請済の力</li> <li>『希望・提編</li> <li>福道援業</li> <li>福道援業</li> <li>項番</li> <li>修正</li> <li>1</li> </ul>                                            | す。<br>場違』は神殿<br>場違い神殿<br>観 1 件<br>戦 1 件<br>地<br>違 沃熊<br>甲<br>青<br>斎                                                                                                    | Eアイコン、または、抽選授業明<br>営択授業の場合、第1希望〜第<br>履修抽選名称<br>後期 情報処理基礎抽選 | ■諸画面から6<br>33希望を表示<br>履修期<br>後期授業                                                                                                    | ■諸の取高:<br>10.ます。2次<br>増増時<br>後期土3                                                                                                    | <ul> <li>エノ、コス(1)</li> <li>変更が可能に</li> <li>抽選に申請し</li> <li>希望・抽選</li> <li>第1希望</li> </ul> | 問題校来に当<br>なります。<br>た場合、「2次<br>授業管理部<br>人間環境学  | 違い、浄滅、抽選及事<br>抽選」と表示されま<br>署<br>部人間環境学科                         | (1) (2) (2) (2) (2) (2) (2) (2) (2) (2) (2 | 1200 相加投業で当<br>代表教員氏名<br>法政 一郎<br>抽選授業届4                   | 単位<br>2.0<br>≶選択         |
| <ul> <li>(二法の力)</li> <li>(二治望)</li> <li>(二治望)</li> <li>(二治望)</li> <li>(二治望)</li> <li>(二治望)</li> <li>(二二二二二二二二二二二二二二二二二二二二二二二二二二二二二二二二二二二二</li></ul> | す。<br>陽金のみ修正<br>陽違』は複数3<br>躍修申書情報<br>数1件<br>報選状態<br>申書清潔                                                                                                    | Eアイコン、または、抽選授業明<br>営択授業の場合、第1希望〜第<br>履修抽選名称<br>後期 情報処理基礎抽選 | <ul> <li>(加加)(1)</li> <li>(加加)(1)</li> <li>(加加)(1)</li> <li>(加加)(1)</li> <li>(加加)(1)</li> <li>(加加)(1)</li> <li>(加加)(1)</li> <li>(加加)(1)</li> <li>(加加)(1)</li> <li>(1)</li> <li>(1)<td>■ 諸の取消・<br/>司<br/>司<br/>司<br/>司<br/>司<br/>一<br/>司<br/>一<br/>一<br/>一<br/>一<br/>一<br/>二<br/>一<br/>二<br/>二<br/>二<br/>二<br/>二<br/>二<br/>二<br/>二<br/>二<br/>二<br/>二<br/>二<br/>二</td><td><u>また</u><br/>変更が可能に<br/>抽選に申請し<br/>希望・抽選<br/>第1希望</td><td>10度校来に当<br/>なります。<br/>た場合、「2次<br/>授業管理部<br/>人間環境学</td><td>図ン、浄波、抽選及表<br/>抽選」と表示されま<br/>署<br/>部人間環境学科</td><td>(2 済波)、空日(上<br/>す。</td><td>1000 相加投業で当<br/>(代表教員氏名<br/>法政 一郎<br/>抽道授業原作<br/>副) (2) メインメニュ</td><td>単位<br/>20<br/>≥選択<br/>1-へ戻る</td></li></ul> | ■ 諸の取消・<br>司<br>司<br>司<br>司<br>司<br>一<br>司<br>一<br>一<br>一<br>一<br>一<br>二<br>一<br>二<br>二<br>二<br>二<br>二<br>二<br>二<br>二<br>二<br>二<br>二<br>二<br>二                                                                                                    | <u>また</u><br>変更が可能に<br>抽選に申請し<br>希望・抽選<br>第1希望                                            | 10度校来に当<br>なります。<br>た場合、「2次<br>授業管理部<br>人間環境学 | 図ン、浄波、抽選及表<br>抽選」と表示されま<br>署<br>部人間環境学科                         | (2 済波)、空日(上<br>す。                          | 1000 相加投業で当<br>(代表教員氏名<br>法政 一郎<br>抽道授業原作<br>副) (2) メインメニュ | 単位<br>20<br>≥選択<br>1-へ戻る |

## (2) 複数選択授業抽選の申請を行う

①履修抽選選択画面で履修したい授業にチェック(複数選択授業は、1科目ずつしか申請できません)
 し、「申請」ボタンを選択すると、抽選授業申請画面(複数選択授業)画面に移ります。

|                                                               |                                                                                                    | Uniprove                                                                                                    | :/AS:抽選授菜履修                                                                                                    | 医申請 履修抽選選択画                             | M - Microsoft Inter                      | net Explorer        |           |          |                           |       |
|---------------------------------------------------------------|----------------------------------------------------------------------------------------------------|----------------------------------------------------------------------------------------------------|----------------------------------------------------------------------------------------------------|-----------------------------------------|------------------------------------------|---------------------|-----------|----------|---------------------------|-------|
| HO:                                                           | SEI                                                                                                    |                                                                                                    |                                                                                                    |                                         | ログイン目時                                   | :2008年12月25日        | 18時46分47秒 | り 法政 フ   | 太郎(学生)                    | ログアウト |
| <b>通授</b> 》                                                   | 業履修                                                                                                    | 申請 履修抽迹                                                                                                    | 寶選択画面                                                                                                    |                                         |                                          |                     |           | 1        | (ARC110PCT02)             |       |
| 瞎状況                                                           | Rialiatio 🕨                                                                                                    | 履修抽激遂訳画面                                                                                                    | )                                                                                                    |                                         |                                          |                     |           |          |                           |       |
| 学生情                                                           | 青草辰                                                                                                    |                                                                                                    |                                                                                                    |                                         |                                          |                     |           |          |                           |       |
| 学生证                                                           | [番号                                                                                                    |                                                                                                    | 00A0000                                                                                                    | 学生氏名                                    | 法政 太郎<br>(HOUSEI,Taro)                   |                     |           |          |                           |       |
| 学生区                                                           | 分                                                                                                    |                                                                                                    | 学部生                                                                                                    | 所属区分                                    | 第一部                                      | 学生状態                |           | 通常       | クラス                       | 0     |
|                                                               |                                                                                                    |                                                                                                    |                                                                                                    | and and and a                           |                                          |                     |           |          |                           |       |
| 学部・私                                                          | 研究科                                                                                                    |                                                                                                    | テスト学部                                                                                                    | 学科·專攻                                   | テスト学科                                    | 7-7                 |           |          |                           |       |
| 学部·制<br>住所·間<br>K <b>住所</b><br>2008年。                         | 研究科<br>電話番号(<br>〔、 <b>電話番</b><br>〔度 後期                                                                                                    | <ul> <li>固定)(携帯)</li> <li>号に変更があれ」</li> <li>履修抽選情報</li> </ul>                                                                                                    | テスト学部<br>〒102-8160 東京<br>ば速やかに大学で3                                                                                       | 学科・専攻<br>都千代田区富士見2-17-1<br>を更手続きを行ってくださ | アスト学科<br>(03.9999.9999)(登録<br>い。         | ม)<br>สม)           |           |          |                           |       |
| 学部・<br>注所・<br>電                                               | 研究科<br>電話番号(<br>(、電話番<br>度後期<br>抽選情報<br>異数選択授<br>材象件数 60                                                                                                    | 固定)(携帯)<br><b>号に変更があれ</b><br>履修抽選情報<br>(薬』はひとつずつ <sup>6</sup><br>) 件                                                                                                  | テスト字部<br>〒102-8160 東京<br>ば速やかに大学で引<br>申掛してください。                                                                          | 学科・導攻<br>都千代田区富士見2-17-1<br>変更手続きを行ってくださ |                                          | ∧<br>(IL)           |           |          |                           |       |
| 学部・<br>主所・<br>電<br>2008年、<br>履修<br>提<br>、<br>服<br>修<br>、<br>、 | 研究科<br>電話番号(<br>、電話番<br>度後期<br>抽選情報<br>累数選択授<br>才象件数 60<br>選択                                                                                                    | 固定)(携帯)<br><b>号に変更があれ</b><br>履修抽選情報<br>(業』はひとつずつ<br>の件<br>履修抽選名称                                                                                                    | デスト字部<br>〒102-8160 東京<br>ば速やかに大学で引<br>申届してください。                                                                          | 学科・導攻<br>都千代田区富士見2-17-1<br>変更手続きを行ってくださ |                                          | (は)                 | 申請状態      | 1204     | Ē                         |       |
| 学部・<br>主所・                                                    | 研究科<br>電話番号(<br>(、電話番<br>度後期<br>抽溜情報<br>数<br>激子数<br>修<br>数<br>変<br>沢<br>一<br>変<br>人<br>の<br>の<br>の<br>の<br>の<br>の<br>の<br>の<br>の<br>の<br>の<br>の<br>の<br>の<br>の<br>の<br>の<br>の | <ul> <li>(携帯)</li> <li>(携帯)</li> <li>(携帯)</li> <li>(振 油 道 情報</li> <li>(菜 山 む とっ ヂ っ ะ</li> <li>(菜 山 む とっ ヂ っ ะ</li> <li>(政 御 山 御 昭 名 称)</li> <li>(後 期 情報 処</li> </ul> | <ul> <li>デスト字部</li> <li>〒102.8160 東京</li> <li>ば速やかに大学で引</li> <li>申請してください。</li> <li>理基礎抽選</li> </ul>                     | 学科・導攻<br>都千代田区富士見2-17-1<br>変更手続きを行ってくださ | 「<br>スト学科<br>(03.9999.9999)(<br>登録<br>い。 | <br>(なし)<br> <br>抽選 | 申請状態      | 82205    | ,<br>波選択授業                |       |
| 学部・<br>住所・                                                    | 研究科<br>電話番号(<br>電話番号<br>定 後期<br>治澄情報<br>其数 違情報<br>其数 律数 60<br>選択<br>(<br>)<br>(<br>)                                                                                          | (講業)<br>(講業)<br>(また)<br>(また)<br>(また)<br>(また)<br>(また)<br>(また)<br>(また)<br>(また                                                                                           | <ul> <li>デスト字部</li> <li>デ102-8160 東京</li> <li>ば速やかに大学で望</li> <li>申請してください。</li> <li>理基礎抽選</li> <li>20債報科学実習I・</li> </ul> | 学科・導攻<br>都千代田区富士見2-17-1<br>変更手続きを行ってくださ | 「<br>スト学科<br>(03.9999.9999)(<br>登録<br>い。 | ユース<br>(なし)<br> 抽選  | 申請状態      | 躍時<br>複奏 | 2<br>2)<br>2)<br>2)<br>2) |       |

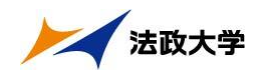

②履修したい曜日時限の授業順に「希望区分」(希望区分は「第1希望」から「第3希望」まで選択可 能ですが、「第2希望」以降は選択しなくても構いません)を指定してください。

|                                                                                                    |                                                                                                    |                                                                                                    |                                                                                                    |                                                                                                    |        | 1                                                   | 1           |                        |
|----------------------------------------------------------------------------------------------------|----------------------------------------------------------------------------------------------------|----------------------------------------------------------------------------------------------------|----------------------------------------------------------------------------------------------------|----------------------------------------------------------------------------------------------------|--------|-----------------------------------------------------|-------------|------------------------|
| 選授第                                                                                                    | 業履修申請 抽選拐                                                                                                    | 業申請画面(複数                                                                                                  | 選択授業)                                                                                                    |                                                                                                    |        |                                                     | (ARC110PCT0 | 13) 🛛 🔨 🗠              |
| 瞎状況                                                                                                    | ●面面 →履修抽選選択画面                                                                                                    | □ →抽選授業申請画面(                                                                                              | 複数選択授業)                                                                                                    |                                                                                                    |        |                                                     |             |                        |
| 学生情                                                                                                    | ·幸辰                                                                                                    |                                                                                                    |                                                                                                    |                                                                                                    |        |                                                     |             |                        |
| 学生証者                                                                                                    | 番号                                                                                                    | 00A000                                                                                                    | 学生氏名                                                                                                    | 法政 太郎<br>(HOUSEI,Taro)                                                                                                    |        |                                                     |             |                        |
| 学生区分                                                                                                    | 分                                                                                                    | 学部生                                                                                                    | 所属区分                                                                                                    | 第一部                                                                                                    | 学生状態   | 通常                                                  | クラス         | 0                      |
| 学部・研                                                                                                    | 开究科                                                                                                    | テスト学部                                                                                                    | 学科·専攻                                                                                                    | テスト学科                                                                                                    | コース    |                                                     |             |                        |
|                                                                                                    |                                                                                                    |                                                                                                    | the second second second second second second second second second second second second second second second se | and the second second sec |        |                                                     |             |                        |
| 主所・電<br><b>住所、</b><br>抽選対:<br>後期 -                                                                            | 部話番号(固定)(携帯)   、電話番号に変更があれ   象の授業   情報処理基礎抽選   词に公を第1 きだから第2                                                                                                    | 〒102-8160 東京都<br>は <b>ままやかに大学で変</b>                                                                       | 千代田区富士見2-17-1 (<br>更手続きを行ってください                                                                                 | 13-9999-9999)(登録な<br>。                                                                                                    | U)     |                                                     |             |                        |
| 主所·電<br>:住所、<br>抽選対:<br>後期<br>•希<br>章<br>検索対                                                                  | 部話番号(固定)(携帯)<br>、電話番号に変更があれ<br>象の授業<br>情報処理基礎抽選<br>望区分を第1希望から第3<br>1象件数5 件                                                                                                    | 〒102-8160 東京都<br><b>は速やかに大学で変</b><br>希望まで選択できます。                                                          | 千代田区富士見2-17-1 (<br>更手続きを行ってください                                                                                 | 13-9999-9999)(登録73                                                                                                    | U .    |                                                     |             |                        |
| 主所·電<br>( <b>住所、</b><br>抽選対:<br>後期<br>• 希望<br>検索対<br>頁番                                                       | <ul> <li>記番号(固定)(携帯)</li> <li>電話番号に変更があれ</li> <li>象の授業</li> <li>情報処理基礎抽選</li> <li>認区分を第1希望から第3</li> <li>(余件数5件</li> <li>(条)</li> <li>(条)</li> <li>(株数5件)</li> <li>希望医労</li> </ul> | 〒102-8160 東京都<br>は速やかに大学で変<br>希望まで選択できます。<br>履修期                                                          | 3千代田区畜土見2-17-1 (<br>更手続きを行ってください<br>曜時                                                                          | 13.9999.9999) (登録/2                                                                                                    | ω<br>I | 代表教員氏名                                              |             | 定員                     |
| 主所·電<br>(住所、<br>抽選対:<br>後期<br>(後索対<br>頁番                                                                      | 該番号(固定)(携帯)<br>電話番号に変更があれ<br>条の授業<br>(情報処理基礎抽溜<br>迎区分を第1希望から第3<br>1条件数5件<br>希望医分<br>未選択 ♥                                                                                         | 〒102-8160 東京都<br>はば速やかに大学で変<br>希望まで選択できます。                                                                | 日本代田区富士見2-17-1 (<br>更手続きを行ってください)<br>曜時<br>後期月4                                                                 | 13.9999.9999》(登録73<br>•<br>•<br>•<br>·                                                                                                    |        | 代表教員氏名<br>法政 一郎                                     |             | 定員                     |
| 注所·電<br>《 <b>住所、</b><br>抽選対:<br>後期<br>• 希皇<br>検索対<br>頁番                                                       | 該番号(固定)(携帯)<br>電話番号に変更があれ<br>象の授業<br>情報処理を磁抽溜<br>返区分を第1希望から第3<br>1条件数5件<br>希望医分<br>未選択 ~<br>未選択 ~                                                                                 | 〒102-8160 東京都<br>はば速やかに大学で変<br>希望まで違訳できます。<br>履修期<br>後期授3<br>後期授3                                         | <ul> <li>平代田区富士見2-17-1 (<br/>更手続きを行ってください)</li> <li>曜時<br/>後期月4</li> <li>後期月5</li> </ul>                        | 13.9999.9999)(登録73<br>科目名称<br>情報処理基础<br>情報処理基础                                                                                                    |        | 代表教員氏名<br>法政 一郎<br>法政 一郎                            |             | 定員<br>5<br>5           |
| 主所·電<br>(住所、<br>抽選対:<br>後期<br>•希皇<br>検索対<br>頁番                                                                | 該番号(固定)(携帯)<br>電話番号に変更があれ<br>案の授業<br>情報処理基礎抽選<br>型区分を第1希望から第3<br>業件数5件<br>未選択 ・<br>未選択 ・<br>未選択 ・                                                                                 | 〒102-8160 東京都<br>はば速やかに大学で変<br>希望まで違訳できます。<br>履修期<br>後期授3<br>後期授3<br>後期授3<br>後期授3                         | <ul> <li>田区富士見2-17-1 (<br/>更手続さを行ってください)</li> <li>曜時<br/>後期月4</li> <li>後期月5</li> <li>後期月6</li> </ul>            | 13.9999.9999》(登録73<br>科目名称<br>情報処理基础<br>情報処理基础<br>情報処理基础                                                                                                    |        | 代表教員氏名<br>法政 一郎<br>法政 一郎<br>法政 一郎                   |             | 定員<br>5<br>5<br>5      |
| 注所・電<br>< <b>住所</b> 、<br><<br>(後期)<br>・<br>希<br>室<br>、<br>、<br>、<br>、<br>、<br>、<br>、<br>、<br>、<br>、<br>、<br>、 | 該番号(固定)(携帯) (基番号(固定)(携帯) 電話番号(空変があれ<br>家の授業<br>情報処理を磁抽溜<br>迎区分を第1希望から第3<br>案件数5件 希望区分 未選択  未選択  未選択  未選択                                                                          | 〒102-8160 東京都<br>山ば速やかに大学で変<br>希望まで選択できます。<br>履修期<br>後期授3<br>後期授3<br>後期授3<br>後期授3<br>後期授3<br>後期授3<br>後期授3 | 中代田区富士見2-17-1 (<br>更手続さを行ってください)<br>曜時<br>後期月4<br>後期月4<br>後期月5<br>後期月6<br>後期火4                                  | 13.9999.9999》(登録73<br>科目名称<br>情報処理基礎<br>情報処理基礎<br>情報処理基礎<br>情報処理基礎<br>情報処理基礎                                                                                                    |        | 代表教員氏名<br>法政 一郎<br>法政 一郎<br>法政 一郎<br>法政 一郎<br>法政 一郎 |             | 定員<br>5<br>5<br>5<br>5 |

- ※注1:既にある抽選授業で「第1希望」から「第3希望」を指定していても、その抽選結果が発表されていなければ、同じ曜日時限の他の抽選授業を申請することができます。
- ※注2:先に抽選結果が発表されて、当選した授業が存在する場合は、当選した抽選授業と同じ曜日時 限の抽選授業はエラーとなり、申請できません。その際はエラーメッセージを参照の上、希望 区分の指定を見直してください。
- ※注3:抽選授業を申請する際に、希望区分を誤って指定した場合は、以下の例のように画面上部へエ ラーメッセージが表示されます。そのエラーメッセージを参照の上、希望区分を正しく指定し、 再度「申請」ボタンを選択してください。
- ・ 抽選授業の申請エラー例1(重複した希望区分は指定できないため)

|                                    | Uniprov                                      | ve/AS:抽選授業履貨                                      | ●申請 抽選授       | <b>美申請画面(</b> ) | <b>溴酞還</b> 択授業      | ) – Microsoft In | ternet Explo | men   |            |            |
|------------------------------------|----------------------------------------------|---------------------------------------------------|---------------|-----------------|---------------------|------------------|--------------|-------|------------|------------|
| HØS                                | EI                                           |                                                   |               |                 | ログイ:                | ン日時:2009年01月28   | 日 17時17分38   | 秒 法政: | 太郎(学生)     | ■ログアウト     |
| 選授業                                | 美履修申請 抽選授                                    | 業申請画面(複                                           | <b>汝選択授業)</b> |                 |                     |                  |              |       | (ARC110PCT | 3) [2 ~117 |
| =[青丬犬)兄间                           | 画面 ▶履修抽選選択画面                                 | ā ▶抽選授業申請画面                                       | 前(複数選択授業)     |                 |                     |                  |              |       |            |            |
| 、力内容 <br>(1行目)<br>(2行目)            | こ誤りがあります。以下の<br>)希望区分が重視していま<br>)希望区分が重視していま | ッメッセージに従い修正<br>ξす。[UNM013380E]<br>ξす。[UNM013380E] | Eしてください。[U1   | 4M000270I]      |                     |                  |              |       |            |            |
| 学生情報                               | iii (k                                       |                                                   |               |                 |                     |                  |              |       |            |            |
| 学生証番                               | 号                                            | 00A0000                                           | 学生氏名          |                 | 法政 太郎<br>(HOUSEI,Ta | ro)              |              |       |            |            |
| 学生区分                               | }                                            | 学部生                                               | 所属区分          |                 | 第一部                 | 学生状態             | aj.          | 通常    | クラス        | 0          |
| 学部・研                               | 究科                                           | テスト学部                                             | 学科·専攻         |                 | テスト学科               | コース              |              |       |            |            |
| 住所・電調                              | 話番号(固定)(携帯)                                  | 〒102-8160 東京                                      | 都千代田区富士       | 見2-17-1 (03     | 3-9999-9999) (      | (登録なし)           |              |       |            |            |
| * 住所、<br><sup>■</sup> 後期 †<br>• 希望 | 電話番号に変更があれ<br>青報処理基礎抽選<br>区分を第1希望から第33       | . <b>ば速やかに大学で</b> ≦<br>希望まで選択できます                 | 変更手続きを行っ<br>。 | ってください。         |                     | um billiote      |              |       | Y          |            |
| 検索対象                               | 象件数5件                                        |                                                   |               |                 |                     |                  |              |       |            |            |
| 項番                                 | 希望区分                                         |                                                   | 履修期           | B瞿B寺            | 释                   | 4目名称             | 代表           | 教員氏名  |            | 定員         |
| 1                                  | 🚺 🚺 第1希望 🎽                                   |                                                   | 後期授業          | 後期 月4           | 4 ti                | <b>諅</b> 報処理基礎   | 法正           | 女 一 郎 |            | 50         |
| 2                                  | 0 1 第1希望 🖌                                   |                                                   | 後期授業          | 後期 月:           | 5 11                | 青報処理基礎           | 法退           | 女 一郎  |            | 50         |
| 3                                  | 未選択 🖌                                        |                                                   | 後期授業          | 後期 月6           | 5 h                 | <b>埥報処理基礎</b>    | 法距           | 女 一般  |            | 50         |

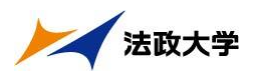

・抽選授業の申請エラー例2(第1希望から順に指定しなければいけないため)

|                                     | Uniprov                                        | e/AS:抽選授業履修 <sup>1</sup>     | 申請 抽選授:                                                                                                    | ()西南南(      | 息数道訳授業)               | – Microsoft Inte      | rnet Explorer               |           |                |
|-------------------------------------|------------------------------------------------|------------------------------|----------------------------------------------------------------------------------------------------|-------------|-----------------------|-----------------------|-----------------------------|-----------|----------------|
| HOS                                 | El                                             |                              |                                                                                                    |             | ロダイン                  | 日時:2008年12月25日        | 18時46分47秒 法                 | 政 太郎(学生)  | □グアウト          |
| l選授業                                | 美履修申請 抽選授                                      | 業申請画面(複数)                    | 選択授業)                                                                                                    |             |                       |                       |                             | (ARC110PC | 103) 🔝 🔨 🎝 🗸 🏹 |
| 申請状況                                | 画面 🕨履修抽選選択画面                                   | ⅰ ▶抽選授業申請画面(                 | 複数運択授業)                                                                                                    |             |                       |                       |                             |           |                |
| 、力内容<br>• (2行目                      | に誤りがあります。以下の<br>)第二希望が未選択のため                   | メッセージに従い修正し<br>か、申請できません。[UÌ | てください。[UI<br>4M013090E]                                                                                                    | 4M000270I]  |                       |                       |                             |           |                |
| 学生情報                                | 韬                                              |                              |                                                                                                    |             |                       |                       |                             |           |                |
| 学生証書                                | 時号                                             | 00A000                       | 学生氏名                                                                                                    |             | 法政 太郎<br>(HOUSEI,Tare | )                     |                             |           |                |
| 学生区分                                | }                                              | 学部生                          | 所属区分                                                                                                    |             | 第一部                   | 学生状態                  | 通常                          | クラス       | 0              |
| 学部・研                                | 究科                                             | テスト学部                        | 学科·専攻                                                                                                    |             | <del>テ</del> スト学科     | コース                   | 人間・ネ                        | 社会コース     |                |
| 住所·電                                | 話番号(固定)(携帯)                                    | 〒102-8160 東京都                | 千代田区富士                                                                                                    | 見2-17-1 (03 | -9999-9999) (3        | 登録なし)                 |                             |           |                |
| * <b>住所、</b><br>抽選対<br>後期 1<br>• 希望 | 電話番号に変更があれ<br>象の授業<br>情報処理基礎抽選<br>駆分を第1希望から第3者 | ば速やかに大学で変!<br>6望まで選択できます。    | 更手続きを行っ                                                                                                    | ってください。     |                       | Se chiefen            | di sense pi som id bosen si | 2010      |                |
| 検索対                                 | 象件数5件                                          |                              |                                                                                                    |             |                       |                       |                             |           |                |
| 項番                                  | 希望区分                                           |                              | 修期                                                                                                    | 曜時          | 料                     | 目名称                   | 代表教員氏                       | 名         | 定員             |
| 1                                   | 1 第1希望 🖌                                       | f                            | 観授業                                                                                                    | 後期 月4       | 4 情                   | 觸処理基礎                 | 法政 一郎                       |           | 50             |
| 2                                   | 0 3 第3希望 🖌                                     | îź                           | 期授業                                                                                                    | 後期 月:       | 5 情                   | 瞲処理基礎                 | 法政 一郎                       |           | 50             |
|                                     |                                                | 100                          | 111 - 121 - 121 - | 10000       |                       | entering in the later | Sec. Sec.                   |           |                |

③希望区分を指定し「申請」ボタンを選択すると、確認のポップアップ画面が表示されます。

| Microso | ft Internet Explorer 🛛 🗙           |
|---------|------------------------------------|
| 2       | 抽選授業履修申請を行います。よろしいですか?[UNM000220C] |
|         | OK キャンセル                           |
| <u></u> |                                    |

④申請内容確認後「OK」ボタンを選択すると、処理結果画面に移ります。

| <b>@</b> ]   | Uniprove/AS-抽選授業履修申請 処理結果画面 - Microsoft Internet Explorer  |
|--------------|------------------------------------------------------------|
| <b>HOSEI</b> | ログイン日時:2008年12月25日 18時46分47秒   法政 太郎(学生)   🛛 ログアウト 🏫       |
| 抽選授業履貨       | 多中請処理結果画面     (ARC110PRS01) ? へいて                          |
| ▶申請状況画面      | →履修抽濯濯択画面 →抽濯授業申請画面(律鼓濯択授業) →処理結果画面                        |
|              |                                                            |
|              | 抽選技業履修申請が正常に完了しました。<br>申請状況画面から、申請内容を確認してください。[ARM0000901] |
|              | 甲請状況画面へ戻る∅                                                 |
|              |                                                            |
|              |                                                            |
|              |                                                            |

⑤処理が完了した後は、処理結果画面「申請状況画面へ戻る」ボタンを選択し、申請状況画面へ戻り、 申請した抽選授業が追加されていることを確認してください。

抽選状態が「申請済」となっていれば、抽選授業の履修申請は完了です。

### (3) 抽選授業の取消(抽選期間のみ受け付けられます。事後の取消はできません)

①申請した抽選授業を取り消したい場合、以下の方法で取消を行ってください。

取り消したい申請済み抽選授業の「修正」アイコンを選択すると、科目抽選の場合は抽選授業申請画 面、複数選択授業の場合は抽選授業申請画面(複数選択授業)に移ります。

※ここでは申請した抽選授業が全て表示されます。

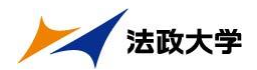

また、抽選状態が「申請済」(抽選処理が行われる前)の抽選授業のみ「修正」アイコンが表示され、 修正・取消が可能です。

| DPSCI       DP3个2目時:2003年12月25日 18時4分47秒       法政 太郎(学生)       通口グクボ         中講状況画面       (ARC110PCT01)       マルブ         申請状況画面       ************************************                                                                                                    | Line       Dr/D-Bit 2008年12月25日 18846分部       法社 太郎学生)       通道アクト         地波技業履修申請       中請状況画面       (ACC1007000)       2 ~ 0 ~ 0         申請状況画面       ************************************                                                                                                    | Line         Def>20194:2008年12月25日 138449370         注此 太郎学家         Line         Line           中国技巧協師店         (ACC10PCTD)         (ACC10PCTD)         (ACC10PCTD | j           |                | l         | Iniprove/AS:抽選授業履 | 修申請 申請 | 状況画面 -    | Microsoft   | Internet Expl  | orer          |               |              |         |
|----------------------------------------------------------------------------------------------------|----------------------------------------------------------------------------------------------------|----------------------------------------------------------------------------------------------------|-------------|----------------|-----------|-------------------|--------|-----------|-------------|----------------|---------------|---------------|--------------|---------|
| 出遊授業履修申請 申請状況画面                                                                                                    |                                                                                                    |                                                                                                    | HC          | <b>OSEI</b>    |           |                   |        |           | ſ           | コグイン日時:200     | 18年12月25日 18時 | 46分47秒   法政 大 | (郎(学生)       | グアウト    |
| 申請状況価面           学生 語報         00A0000         学生 氏名         注款 太郎<br>(HOUSELTaro)           学生区分         学部生         所屬区分         第一部         学生状態         通常         クラス         0           学生区分         学部生         所屬区分         第一部         学生状態         通常         クラス         0           学生びう         学部生         所屬区分         第一部         学生状態         通常         クラス         0           学部・研究科         テスト学部         学科・専攻         テスト学科         コース         人間・社会コース            学師・研究科         テスト学部         学科・専攻         テスト学科         コース         人間・社会コース            (目所)         電話番号(固定)(排帯)         〒102.8160 東京都千代田区富士見2.17.1 (03.9999.9999)(空録なし)                                                                                                    | 申請状況臨萄         学生睡毎号       00,0000       学生氏名       法数 次郎<br>(HOUSELTaro)         学生区分       学部生       所屬区分       第一部       学生状態       通常       クラス       0         学部・研究科       テスト学部       学科・専攻       テスト学科       コース       人間・社会コース       (日)         学部・研究科       テスト学部       学科・専攻       テスト学科       コース       人間・社会コース       (日)         (住所、電話番号(国定)(携帯)       〒102-8160 東京都千代田区富士見2-17.1       (03-9999-99999)(金録なし)       (日)       (日) <td>申誌状処価値         学生 編編         学生 編編         学生 編集         学生 編集         学生 読 小 四、         学生 読 小 四、         学部 近 (HOUSELT are)         学生 読 小 四、         学部 近 (HOUSELT are)         学生 読 小 四、         学部 近 (HOUSELT are)         学生 読 小 四、         学部 近 (HT)         学び び (HT)         デ 部 生 近 第 一 第 一 第 生 大 ※ 第 一 第 一 ア 二 人 目 : 12:0:00 東京都千代田区 富士 見 2:17:1 (03:9999-9999) (金跡なし)         ** 住所、電話番号(古史)(HT)         2005年度 住用         2005年度 住用         1 * 1001(11)         2005年度 住用         1 * 1001(11)         2005年度 体型・ た 2001(11)         2005年度 住用         1 * 1001(11)         2005年度 体型・ 指達 推進         2005年度 体型・ 指達 指載         2005年度 体型・ た 20:00日         2005年度 体型・ た 20:00日         2005年度 体型・ 14:20日         2005年度 体型・ 14:20日         2005年度 体型・ 14:20日         2005年度 体型・ 14:20日         2005年度 体型・ 14:20日         2005年度 体型・ 14:20日         2005年度 体型・ 14:20日         2005年度 体型・ 14:20日         2005年度 体型・ 14:20日         2005年度 体型・ 14:20日         2005年度 体型・ 14:20日         2005年度 体型・</td> <td>曲選打</td> <td>受業履行</td> <td>御請 日</td> <td>■請状況画面</td> <td></td> <td></td> <td></td> <td></td> <td></td> <td>(</td> <td>ARC110PCT01)</td> <td>ヘルプ</td> | 申誌状処価値         学生 編編         学生 編編         学生 編集         学生 編集         学生 読 小 四、         学生 読 小 四、         学部 近 (HOUSELT are)         学生 読 小 四、         学部 近 (HOUSELT are)         学生 読 小 四、         学部 近 (HOUSELT are)         学生 読 小 四、         学部 近 (HT)         学び び (HT)         デ 部 生 近 第 一 第 一 第 生 大 ※ 第 一 第 一 ア 二 人 目 : 12:0:00 東京都千代田区 富士 見 2:17:1 (03:9999-9999) (金跡なし)         ** 住所、電話番号(古史)(HT)         2005年度 住用         2005年度 住用         1 * 1001(11)         2005年度 住用         1 * 1001(11)         2005年度 体型・ た 2001(11)         2005年度 住用         1 * 1001(11)         2005年度 体型・ 指達 推進         2005年度 体型・ 指達 指載         2005年度 体型・ た 20:00日         2005年度 体型・ た 20:00日         2005年度 体型・ 14:20日         2005年度 体型・ 14:20日         2005年度 体型・ 14:20日         2005年度 体型・ 14:20日         2005年度 体型・ 14:20日         2005年度 体型・ 14:20日         2005年度 体型・ 14:20日         2005年度 体型・ 14:20日         2005年度 体型・ 14:20日         2005年度 体型・ 14:20日         2005年度 体型・ 14:20日         2005年度 体型・                                                                                                    | 曲選打         | 受業履行           | 御請 日      | ■請状況画面            |        |           |             |                |               | (             | ARC110PCT01) | ヘルプ     |
| 学生語報       00A0000       学生氏名       法政 太郎<br>(HOUSELTaro)         学生区分       学部生       所屬区分       第一部       学生状態       通常       クラス       0         学部・研究科       テスト学部       学科・専攻       テスト学科       コース       人間・社会コース        0         学部・研究科       テスト学部       学科・専攻       テスト学科       コース       人間・社会コース           住所・電話番号(固定)(排帯)       〒102-8160 東京都千代田区富士見2-17-1 (03-9999-9999)(全録なし)                                                                                                    | 学生紙稲         ②0.0000         学生氏名         法数 文郎<br>(HOUSELTaro)           学生区分         学部生         所屬区分         第一部         学生状態         通常         クラス         〇           学部・研究科         テスト学部         学科・専攻         テスト学科         コース         人間・社会コース            住所、電話番号(固定)(携帯)         〒102-8160 東京都千代田区富士見2-17.1         (03-9999-9999)(金録なし)               * 住所、電話番号(固定)(携帯)         〒102-8160 東京都千代田区富士見2-17.1         (03-9999-9999)(金録なし)               * 住所、電話番号(固定)(携帯)         〒102-8160 東京都千代田区富士見2-17.1         (03-9999-99999)(金録なし)               * 住所、電話番号(固定)(携帯)         〒102-8160 東京都千代田区富士見2-17.1         (03-9999-99999)(金録なし)               * 住所、電話番号(固定)(携帯)         〒102-8160 東京都千代田区富士見2-17.1         (03-9999-99999)(金録なし)               * 住所、電話番号(固定)(携帯)         〒102-8160 東京都千代国区高大学で変更手続きを行ってくだたい。                                                                                                    | 学生話番号         00.40000         学生氏名         法政 太郎<br>(HOUSELTaro)           学生区分         学部生         所屬区分         第一部         学生状態         通常         クラス         0           学生の         学部・研究科         テスト学部         学科・専攻         テスト学科         コース         人間・社会コース           住所・電話番号(固定)(携帯)         〒102.8160 東京都千代田区富士見2.17.1 (03-9999-9999)(登録ない)         *         (日の・電話番号(固定)(携帯)         〒102.8160 東京都千代田区富士見2.17.1 (03-9999-9999)(登録ない)           **<住所、電話番号(固定)(携帯)                                                                                                    | ▶申請制        | 犬況画面           |           |                   |        |           |             |                |               |               |              |         |
| 学生証番号     D0A0000     学生氏名     法数 次路<br>(HOUSELTare)       学生反分     学部生     所屬区分     第一部     学生状態     通常     クラス     O       学部 研究科     テスト学部     学科・専攻     テスト学科     コース     人間・社会コーズ        住所、電話番号に空更があれば違やかに大学で空更手続き右下ってください。     ************************************                                                                                                    | 学生証番号         004.000         学生氏名         法数 太路<br>(HOUSELTare)           学生区分         学部生         所屬区分         第一部         学生状態         通常         クラス         0           学部・研究科         テスト学部         第一部         学生状態         通常         カラス         0           学部・研究科         テスト学部         第一部         学生状態         通常         カラス         0           学部・研究科         テスト学部         フース         人間・社会コーズ         人間・社会コーズ         人間・社会コーズ            生活所<電話番号(国家)(排帯)                                                                                                    | 学生証書号         004.000         学生氏名         法社 太郎<br>(HOUSEI,Taro)           学生区分         学部生         所屬区分         第一部         学生状態         通常         クラス         0           学部:研究科         デスト学部         学科・専攻         テスト学科         コース         人間・社会コース         (日前・電話番号(国定)(携帯)         〒102.8160 東京都十代田区富土見2.17.1         (03.999.9999)(金録なし)          ************************************                                                                                                    | <b>「</b> 学3 | 主 '青 幸服        |           |                   |        |           |             |                |               |               |              |         |
| 学生区分     学部生     所属区分     第一部     学生状態     通常     クラス     0       学部・研究科     テスト学部     学科・専攻     テスト学科     コース     人間・社会コース     /     /     /     /     /     /     /     /     /     /     /     /     /     /     /     /     /     /     /     /     /     /     /     /     /     /     /     /     /     /     /     /     /     /     /     /     /     /     /     /     /     /     /     /     /     /     /     /     /     /     /     /     /     /     /     /     /     /     /     /     /     /     /     /     /     /     /     /     /     /     /     /     /     /     /     /     /     /     /     /     /     /     /     /     /     /     /     /     /     /     /     /     /     /     /     /     /     /     /     /     /     /     /     /     /     /     /     /     /     /     /     /     /     /     /     /     /     / <td>学生区分         学部生         所羅区分         第一部         学生状態         通常         クラス         0           学部・研究科         テスト学部         学科・専攻         テスト学科         コース         人間・社会コース         人間・社会コース         人間・社会コース           住所・電話番号(固定)(携帯)         〒102-8160 東京都千代田区富士見-17.1 (03-9999-9999)(登録なし)         *         *         *         *         *         *         *         *         *         *         *         *         *         *         *         *         *         *         *         *         *         *         *         *         *         *         *         *         *         *         *         *         *         *         *         *         *         *         *         *         *         *         *         *         *         *         *         *         *         *         *         *         *         *         *         *         *         *         *         *         *         *         *         *         *         *         *         *         *         *         *         *         *         *         *         *         *         *         *         *         *</td> <td>学生区分         学部生         所屬区分         第一部         学生状態         通常         クラス         0           学部・研究科         テスト学部         学科・専攻         テスト学科         コース         人間・社会コース         (日前・電話番号(固定)(採幣)         〒102-8160 東京都千代田区富士見-17-1 (03-9999-9999) (登録なし)           米 住所、電話番号に変更があれば速やかに大学で変更手続きを行ってください。         2008年度(後期)抽選営業履修申請状況         ・         102-8160 東京都千代田区富士見-17-1 (03-9999-9999) (登録なし)         ※           2008年度(後期)抽選営業履修申請状況         ・         1 地選技業の協力で抽選授業申請満知、抽選中(抽選授業が抽選中)、当選(抽選授業に当選)、落選(抽選授業に落選)、空白(上位の抽選提業で当選)な<br/>表示されます。         96高の場合のみ修正アイコン、または、抽選授業申請適面から申請の取消・変更が可能になります。         ・           ・目幕済の場合のみ修正アイコン、または、抽選授業申請適面から申請の取消・変更が可能になります。         ・目離した場合、「2次抽選」と表示されます。         ・         ● 単語 抽選状態 履修抽選名称         履修期         ● 単語・抽選         授業管理部署         科目名称         代表教員氏名         単値           項単 修正 抽選状態         履修期         曜時         希望・抽選         授業管部署         科目名称         代表教員氏名         単値           1         1         ● 申請済         使期 値報処理差 磁抽選         律期 一         第1希望・抽選         人間環境学部人間環境学部人間環境学科         ● 推選 祝選 授業 原始通            単語 体調         ● 目読済         使期 作         ● 2 抽選         人間環境学部人間環境学部人間環境学科         ● 通道 大2 メニュー           推進 検認         ● 単請済         使用 作         ● 2 メニュー         ● 2 メニュー         ● 2 メニュー           推進 大型</td> <td>学生</td> <td>证番号</td> <td></td> <td>00A0000</td> <td>学生氏</td> <td>名</td> <td>法政<br/>(HOUS</td> <td>太郎<br/>EI,Taro)</td> <td></td> <td></td> <td></td> <td></td> | 学生区分         学部生         所羅区分         第一部         学生状態         通常         クラス         0           学部・研究科         テスト学部         学科・専攻         テスト学科         コース         人間・社会コース         人間・社会コース         人間・社会コース           住所・電話番号(固定)(携帯)         〒102-8160 東京都千代田区富士見-17.1 (03-9999-9999)(登録なし)         *         *         *         *         *         *         *         *         *         *         *         *         *         *         *         *         *         *         *         *         *         *         *         *         *         *         *         *         *         *         *         *         *         *         *         *         *         *         *         *         *         *         *         *         *         *         *         *         *         *         *         *         *         *         *         *         *         *         *         *         *         *         *         *         *         *         *         *         *         *         *         *         *         *         *         *         *         *         *         *         *                                                                                                    | 学生区分         学部生         所屬区分         第一部         学生状態         通常         クラス         0           学部・研究科         テスト学部         学科・専攻         テスト学科         コース         人間・社会コース         (日前・電話番号(固定)(採幣)         〒102-8160 東京都千代田区富士見-17-1 (03-9999-9999) (登録なし)           米 住所、電話番号に変更があれば速やかに大学で変更手続きを行ってください。         2008年度(後期)抽選営業履修申請状況         ・         102-8160 東京都千代田区富士見-17-1 (03-9999-9999) (登録なし)         ※           2008年度(後期)抽選営業履修申請状況         ・         1 地選技業の協力で抽選授業申請満知、抽選中(抽選授業が抽選中)、当選(抽選授業に当選)、落選(抽選授業に落選)、空白(上位の抽選提業で当選)な<br>表示されます。         96高の場合のみ修正アイコン、または、抽選授業申請適面から申請の取消・変更が可能になります。         ・           ・目幕済の場合のみ修正アイコン、または、抽選授業申請適面から申請の取消・変更が可能になります。         ・目離した場合、「2次抽選」と表示されます。         ・         ● 単語 抽選状態 履修抽選名称         履修期         ● 単語・抽選         授業管理部署         科目名称         代表教員氏名         単値           項単 修正 抽選状態         履修期         曜時         希望・抽選         授業管部署         科目名称         代表教員氏名         単値           1         1         ● 申請済         使期 値報処理差 磁抽選         律期 一         第1希望・抽選         人間環境学部人間環境学部人間環境学科         ● 推選 祝選 授業 原始通            単語 体調         ● 目読済         使期 作         ● 2 抽選         人間環境学部人間環境学部人間環境学科         ● 通道 大2 メニュー           推進 検認         ● 単請済         使用 作         ● 2 メニュー         ● 2 メニュー         ● 2 メニュー           推進 大型                                                                                                    | 学生          | 证番号            |           | 00A0000           | 学生氏    | 名         | 法政<br>(HOUS | 太郎<br>EI,Taro) |               |               |              |         |
| 学部・研究科         デスト学部         学科・専攻         デスト学科         コース         人間・社会コース           住所・電話番号(固定)(携帯)         〒102-8160 東京都千代田区富士見2-17.1 (03-9999-9999)(金録なし)         >         >         >         >         >         >         >         >         >         >         >         >         >         >         >         >         >         >         >         >         >         >         >         >         >         >         >         >         >         >         >         >         >         >         >         >         >         >         >         >         >         >         >         >         >         >         >         >         >         >         >         >         >         >         >         >         >         >         >         >         >         >         >         >         >         >         >         >         >         >         >         >         >         >         >         >         >         >         >         >         >         >         >         >         >         >         >         >         >         >         >         >         >         <                                                                                                    | 学部・研究科         テスト学部         学科・専攻         テスト学科         コース         人間・社会コース           住所・電話番号(固定)(携帯)         〒102-8160 東京都千代田区富土見2-17-1 (03-9999-9999) (登録なし)         *         *         *         *         *         *         *         *         *         *         *         *         *         *         *         *         *         *         *         *         *         *         *         *         *         *         *         *         *         *         *         *         *         *         *         *         *         *         *         *         *         *         *         *         *         *         *         *         *         *         *         *         *         *         *         *         *         *         *         *         *         *         *         *         *         *         *         *         *         *         *         *         *         *         *         *         *         *         *         *         *         *         *         *         *         *         *         *         *         *         *         *         *                                                                                                    | 学部・研究科       テスト学部       学科・専攻       テスト学科       コース       人間・社会コース         住所・電話番号(固定)(講際)       〒102-8160       東京都千代田区富土見-17-1       (03-9999-9999)       (登録なし)         米住所、電話番号に変更があれば進やかに大学で変更手続きを行ってください。       2003年度(後期・抽選営業履修申請状況       -       -       -       -       -       -       -       -       -       -       -       -       -       -       -       -       -       -       -       -       -       -       -       -       -       -       -       -       -       -       -       -       -       -       -       -       -       -       -       -       -       -       -       -       -       -       -       -       -       -       -       -       -       -       -       -       -       -       -       -       -       -       -       -       -       -       -       -       -       -       -       -       -       -       -       -       -       -       -       -       -       -       -       -       -       -       -       -       -       -       -       -       -       -       -       - <td>学生</td> <td>区分</td> <td></td> <td>学部生</td> <td>所属区</td> <td>分</td> <td>第一部</td> <td>3</td> <td>学生状態</td> <td>通常</td> <td>クラス</td> <td>0</td>                                                                                                    | 学生          | 区分             |           | 学部生               | 所属区    | 分         | 第一部         | 3              | 学生状態          | 通常            | クラス          | 0       |
| 住所・電話番号(国定)(携帯)       〒102-8160 東京都千代田区宮土見2-17-1 (03-9999-9999)(全録がし)         * 住所、電話番号に変更があれば違やかに大学で変更手続きを行ってください。         2008年度 後期 抽選被業履修申請状況         • 『粘澄状態』は申請泳(抽選前で抽選授業を申請泳)、抽選中(抽選授業が抽選中)、当選(抽選授業に当選)、落選(抽選授業に落選)、空白(上位の抽選授業で当選)が表示されます。         • 『粘澄状態』は申請泳(抽選市で抽選授業を申請泳)、抽選中(抽選授業が抽選中)、当選(抽選授業に当選)、落選(抽選授業に落選)、空白(上位の抽選授業で当選)が表示されます。         • 『粘澄(水源の場合のみ修正アイコン、または、抽選授業申請画面から申請の取治・変更が可能になります。         • 『常急・抽選過ば発展現境状態要の場合、第1希望~第3希望を表示します。2次抽選に申請した場合、「2次抽選」と表示されます。         ■ 指進び業履修申請情報         検索対象件数1 件         項番 修正 抽選状態 履修抽選名称       履修期         環時       希望・抽選       授業管理部署         1       1       1         1       1       1       1       1         1       1       1       1       1       1         1       1       1       1       1       1       1       1       1       1       1       1       1       1       1       1       1       1       1       1       1       1       1       1       1       1       1       1       1       1       1       1       1       1       1       1       1       1       1       1       1       1       1       1       1       1       1       1                                                                                                    | 住所・電話番号(国定)(携帯)       〒102-8160 東京都千代田区富士見2-17.1 (03-9999-9999)(金録なし)         * 住所、電話番号に変更があれば違やかに大学で変更手続きを行ってください。         2008年度(後期)指選技業履修申請状況         • 『指選状態』は申請済(指選前で指選提業を申請)、指選中(指選技業が指選中)、当選(指選提業に当選)、落選(推選提業に落選)、空白(上位の抽選提業で当選)が表示されます。         • 『指選状態』は申請済(指選前で指選提業を申請)、指選中(指選技業が指選中)、当選(指選提業に当選)、落選(推選提業に落選)、空白(上位の抽選提業で当選)が表示されます。         • 『指選は実成のみ修正アイコン、または、抽選提業申請画面から申請の取済・変更が可能になります。         • 『希望・推選』は装設選択提案の場合、第1希望~第3希望を表示します。2次指選に申請した場合、「2次抽選」と表示されます。         ■ 指選び業履修申請情報         検索対象件数1 件         項番 修正 抽選状態(原始抽選名称) 履修期(編集) 機能         項番 修正 抽選状態(原始進名称) 履修期(編集) 機能         1 図         申請済(依期)指編処理基礎抽選(後期授業(後期 ±3)第1希望) 人間環境学部人間環境学科(情報処理基礎 法政 一部 20)         抽選提案履修選択                                                                                                    | 住所・電話番号(固定)(携帯) 〒102-8160 東京都千代田区富士見2-17-1 (03-9999-9999)(登録なし) * 住所、電話番号に変更があれば違やかに大学で変更手続きを行ってください。 2003年度 後期 指選提業履修申請状況  • 『始遊状態』3 申請済(抽選前で抽選接業を申請済)、抽選中(抽選接業が抽選中)、当選(抽選接業に当選)、落選(抽選接業に落選)、空白(上位の抽選接業で当選)太<br>表示されます。  • 申請済の場合のみ修正アイコン、または、抽選接業申請画面から申請の取済・変更が可能になります。 • 「希望: 抽選は複数選択技業の場合、第1希望~第3希望を表示します。2次抽選に申請した場合、「2次抽選」と表示されます。 ■ 申請済(使用 抽選状態) 履修抽選名称 · 履修期 曜時 希望・抽選 授業管理部署 · 科目名称 · 代表教員氏名 · 単請済(使用 情報処理基礎抽選)(使用投業(使用 土3)第1希望 · 人間環境学部人間環境学科 情報処理基礎 · 法は、一部 · 抽選授業履修選 · 申請済(使用 情報処理基礎抽選)(使用投業(使用 土3)第1希望 · 小園環境学部人間環境学科 情報処理基礎 · 法は、一部 · 抽選授業履修選 · 申請済(使用 情報処理基礎抽選)(使用 技案)(使用 土3)第1希望 · 小園環境学部人間環境学科 · 申請必要 · · · · · · · · · · · · · · · · · · ·                                                                                                    | 学部          | ₿·研究科          |           | テスト学部             | 学科・専   | 専攻        | テスト         | 学科             | コース           | 人間·社会:        | コース          |         |
| * 住所、電話番号に変更があれば違やかに大学で変更手続きを行ってください。<br>2008年度 後期 抽濯探葉履修申請状況<br>・ 『抽濯状態』は申請深(抽濯披葉を申請深)、抽濯中(抽濯披葉が抽濯中)、当濯(抽濯披葉に当濯)、落濯(抽濯披葉に落濯)、空白(上位の抽濯披葉で当濯)が<br>表示されます。<br>申請深の場合のみ(修正アイコン,または、抽濯披葉申請画面から申請の取清・変更が可能)になります。<br>・ 『希望: 地湿湖は教讃 深暖の場合、第1希望~第3希望を表示します。2次抽溜に申請した場合、「2次抽濯」と表示されます。<br>■ 抽濯状態度修申請情報<br>検索対象件数 1 件<br>項書 修正 抽濯状態 履修抽濯名称 履修期 曜時 希望・抽濯 授業管理部署 科目名称 代表教員氏名 単位<br>1 図 申請済 後期 情報処理基礎抽濯 後期授業 後期 土3 第1希望 人間環境学部人間環境学科 情報処理基礎 法政 一郎 20<br>抽選按葉履修選択                                                                                                    | * 住所、電話番号に変更があれば違やかに大学で変更手続きを行ってください。<br>2008年度 後期 抽選想業履修申請状況<br>・ 1*抽選状態加ま申請家(抽選前で抽選視業を申請海)、抽選中(抽選根業が抽選中)、当選(抽選根薬に当選)、落選(抽選根薬に落選)、空白(上位の抽選根業で当選)が<br>表示されます。<br>・ 申請次の場合のみ修正アイロ)、または、抽選根業申請画面から申請の取清・変更が可能になります。<br>・ ド希望: 抽選加速報授業の場合、第1希望~第3希望を表示します。2次抽選に申請した場合、「2次抽選」と表示されます。<br>■ 抽選提業履修申請情報<br>検索対象件数1 件<br>項番 修正 抽選状態 履修抽選名称 履修期 曜時 希望・抽選 提案管理部署 科目名称 代表教員氏名 単位<br>1 図 申請済 後期 情報処理基礎抽選 後期授業 後期土3 第1希望 人間環境学部人間環境学科 情報処理基礎 法政 一郎 20<br>抽選授業履修選択                                                                                                    | <ul> <li>※ 住所、電話番号に変更があれば速やかに大学で変更手続きを行ってください。</li> <li>2008年度 後期 抽選被業履修申請状況         <ul> <li>● 評協業状態11申請案(抽選前で抽選検業や目請条)、抽選中(抽選検業が抽選中)、当選(抽選検薬に当選)、落選(抽選検薬に落選)、空白(上位の抽選検薬で当選)太<br/>表示されます。</li> <li>● 評協型・抽選加速度の場合、第1希望で#37希望を表示します。2次抽選に申請した場合、「2次抽選」と表示されます。</li> <li>● 評価型・抽選状態 履修抽選名称 度修期 電時 希望・抽選 授業管理部署 科目名称 代表教員氏名 単純<br/>1 図 申請済 後期 情報処理基礎抽選 後期授業 後期 土3 第1希望 人間環境学部人間環境学科 情報処理基礎 法政 一部</li> <li>■ 抽選状態 履修抽選名称 度修期 電時 希望・抽選 授業管理部署 科目名称 代表教員氏名 単純</li> <li>■ 申請済 後期 情報処理基礎抽選 後期授業 後期 土3 第1希望 人間環境学部人間環境学科 情報処理基礎 法政 一部</li> <li>■ 抽選授業履修選邦</li> </ul> </li> </ul>                                                                                                    | 住所          | う 電話番り         | 弓(固定)(排   | 携帯) 〒102-8160 東京  | 都千代田区富 | 富士見2-17-1 | (03-9999-99 | 99) (登録なし)     | )             |               |              |         |
| 項番         修正         抽遂状態         履修抽違名称         履修期         曜時         希望·抽違         授業管理部署         科目名称         代表教員氏名         単位           1         1         1         1         1         1         1         1         1         1         1         1         1         1         1         1         1         1         1         1         1         1         1         1         1         1         1         1         1         1         1         1         1         1         1         1         1         1         1         1         1         1         1         1         1         1         1         1         1         1         1         1         1         1         1         1         1         1         1         1         1         1         1         1         1         1         1         1         1         1         1         1         1         1         1         1         1         1         1         1         1         1         1         1         1         1         1         1         1         1         1         1         1                                                                                                    | 項書         修正         抽選状態         履修抽選名称         履修期         曜時         希望・抽選         授業管理部署         科目名称         代表教員氏名         単位           1 <ul> <li> </li> <li> </li> <li> </li> <li> </li> <li> </li> <li> </li> <li> </li> <li> <li> </li> <li> </li> <li> <li> </li> <li> </li> <li> </li> <li> </li> <li> </li> <li> </li> <li> <li> </li> <li> </li> <li> <li> </li> <li> </li> <li> </li> <li> <li> </li> <li> </li> <li> </li> <li> </li> <li> </li> <li> </li> <li> </li> <li> </li> <li> </li> <li> </li> <li> </li> <li> </li> <li> </li> <li> </li> <li> </li> <li> <li> <li> </li> <li> </li> <li> </li> <li> </li> <li> </li> <li> </li> <li> </li> <li> </li> <li> </li> <li> </li> <li> </li></li></li></li></li></li></li></li></ul>                                                                                                    | 項番     修正     抽選状態     履修抽選名称     履修期     曜時     希望:抽選     授業管理認署     科目名称     代表教員氏名     単化       1     図     申請済     後期     後期     種類授業     後期 土3     第1希望     人間環境学部人間環境学科     情報処理基礎     法政 一郎     二       1     図     申請済     後期     情報処理基礎抽選     後期 技     第1希望     人間環境学部人間環境学部人間環境学科     情報処理基礎     法政 一郎     二       抽選授業履修選邦     日本     日本     小田     二     二     一     1     一     1     1     1     1     1     1     1     1     1     1     1     1     1     1     1     1     1     1     1     1     1     1     1     1     1     1     1     1     1     1     1     1     1     1     1     1     1     1     1     1     1     1     1     1     1     1     1     1     1     1     1     1     1     1     1     1     1     1     1     1     1     1     1     1     1     1     1     1     1     1     1     1     1     1     1     1     1     1     1     1     1     1 <th>■ 抽〕<br/>検索</th> <th>暹授業履(<br/>素対象件数</th> <th>⑧申請情報 欸1件</th> <th></th> <th>- 1</th> <th></th> <th></th> <th>1</th> <th></th> <th></th> <th></th> <th>_</th>                                                                                                    | ■ 抽〕<br>検索  | 暹授業履(<br>素対象件数 | ⑧申請情報 欸1件 |                   | - 1    |           |             | 1              |               |               |              | _       |
| 1         図         申請済         後期 情報処理基礎抽選         後期授業         後期 土3         第1希望         人間環境学部人間環境学科         情報処理基礎         法政 一郎         2.0           抽選授業履修選択                                                                                                    | 1         1         1         1         日         申請済         後期 情報処理基礎抽選         後期授業         後期 ±3         第1希望         人間環境学部人間環境学科         情報処理基礎         法政 一郎         20           抽選授業履修選択                            20                                                                                                    | 1       図       申請済       後期 情報処理基礎抽選       後期授業       後期 土3       第1希望       人間環境学部人間環境学科       情報処理基礎       法政 一郎       ::         抽選授業履修道が         時時, 10, 2003, 2007 All rights reserved.       日本(1,2003, 2007 All rights reserved.       ●       ●       ●       ●       ●       ●       ●       ●       ●       ●       ●       ●       ●       ●       ●       ●       ●       ●       ●       ●       ●       ●       ●       ●       ●       ●       ●       ●       ●       ●       ●       ●       ●       ●       ●       ●       ●       ●       ●       ●       ●       ●       ●       ●       ●       ●       ●       ●       ●       ●       ●       ●       ●       ●       ●       ●       ●       ●       ●       ●       ●       ●       ●       ●       ●       ●       ●       ●       ●       ●       ●       ●       ●       ●       ●       ●       ●       ●       ●       ●       ●       ●       ●       ●       ●       ●       ●       ●       ●       ●       ●       ●       ●       ●       ● <t< th=""><th>項番</th><th>修正:</th><th>抽選状態</th><th>履修抽選名称</th><th>履修期</th><th>曜時</th><th>希望·抽選</th><th>授業管理部署</th><th>1</th><th>科目名称</th><th>代表教員氏名</th><th>単位</th></t<>                                                                                                    | 項番          | 修正:            | 抽選状態      | 履修抽選名称            | 履修期    | 曜時        | 希望·抽選       | 授業管理部署         | 1             | 科目名称          | 代表教員氏名       | 単位      |
| <b>抽</b> 違授業履修違択                                                                                                    | <b>抽</b> 違授業履修選択                                                                                                    | 抽選授業履修選加<br>■ 画面印刷)<br>Mifachi, Ltd, 2003, 2007 All rights reserved.                                                                                                    | 1           | ľ              | 申請済       | 後期 情報処理基礎抽選       | 後期授業   | 後期 土3     | 第1希望        | 人間環境学部         | 5人間環境学科       | 情報処理基礎        | 法政 一郎        | 2.0     |
|                                                                                                    |                                                                                                    | E 画面印刷) ② メインメニューへ<br>Hitschi, Ltd, 2003, 2007 All rights reserved.                                                                                                    |             |                |           |                   |        |           |             |                |               |               | 抽選授業履行       | 医硬油皮    |
|                                                                                                    |                                                                                                    | [四 画面印刷] (2 メインメニューへ<br>Hitschi, Ltd, 2003, 2007 All rights reserved.                                                                                                    |             |                |           |                   |        |           |             |                |               |               |              | 5 AB 17 |
|                                                                                                    |                                                                                                    | Hitachi, Ltd. 2003, 2007 All rights reserved.                                                                                                    |             |                |           |                   |        |           |             |                |               |               |              |         |
| ◎ 画面印刷 ○メインメニューへ戻る                                                                                                    | □ ■ 画面印刷】 (2 メインメニューへ戻せ                                                                                                    |                                                                                                    |             |                |           |                   |        |           |             |                |               | <b>Emā</b> £  | 副) [2 メインメニ  | 2-へ戻る   |

②削除したい科目にチェックし、申請ボタンを選択すると、確認画面がポップアップで表示されます。

| 遊技学編修中請 抽選技業中請画面     (ABC110FCT04)       Pikt/CRAM → Hadt/f集中請画面     CABC110FCT04)       Pikt/CRAM → Hadt/f集中請画面     ************************************                                                                                                    | 選技業申請直面<br>講画面<br>構画面<br>なた<br>、 、 なた 、 、 、 、 、 、 、 、 、 、 、 、 、 、 、 、                                                                                                    |           | El              |       |                            |                                     | ログイン日時                   | #2008年12月25日 18時· | 46分47秒 法政 | 太郎(学生)     | ■ログアウ      |
|----------------------------------------------------------------------------------------------------|----------------------------------------------------------------------------------------------------|-----------|-----------------|-------|----------------------------|-------------------------------------|--------------------------|-------------------|-----------|------------|------------|
|                                                                                                    | 諸論語                                                                                                    | 麗授業       | 履修申請            | 抽選授業  | 伸請画面                       |                                     |                          |                   |           | (ARC110PCT | :04) 🛿 🔨 L |
|                                                                                                    | 00.40000     学生氏子     法政 太郎<br>(2010)SU,1wo)     学生状態     通常     0.2     0       学ぶ大学部     所塚区 / デスト学術     デスト学術     デスト学術     コース     人間・社会コーズ     0       デスト学部     学科102,3160     東京都千代田区富主見2,17.1     (03,9999,9999)     全部ない     人間・社会コーズ     1       ***********************************                                                                                                    | 請状況画      | 面 ▶抽選授          | 業申請画面 |                            |                                     |                          |                   |           |            |            |
| 空田番号         00,000         学生氏名         法技 太際<br>(HOUSELTao)           ****         第60         第一部         学生状態         通常         夕ラス           *****         デストラ部         第一部         アム・学科         コース         人間・社会コース           ****         第61         第102.150         東京都千代田区富士見2.17.1         003.9999.9999)         全語がし会話がしい                                                                                                    | 00.40000     学生氏3     法敌 太路<br>(1/UUSELTaro)       学部生     所用区 / ア     第一部     学生状態     通常     クラス     0       デスト学部     学社,瑞文     ア、ト学科     コース     人間・社会コーズ     レ       ****     〒102-8160     東京都千代田区富士見2-17-1     (03.5999-0999)     全部分し、     人間・社会コーズ     レ       ****     〒102-8160     東京都千代田区富士見2-17-1     (03.5999-0999)     全部分し、     レ     レ     レ       ****     ****     ****     ****     *****     *****     *****     ******       ****     ****     ****     *****     *******     ************************************                                                                                                    | 学生情報      | 1               |       |                            |                                     |                          |                   |           |            |            |
| 学生の         所成区分         第一部         学生状態         通常         クラス           *25・研究4         テスト学部         学科・専攻         テスト学科         コース         人間・社会コース           1所 電話番号(固定)(携帯)         〒102.8100         東京都千代田区富士見2.17.1         (03.9999.9999)         (空話がし)             住床、電話番号(固定)(携帯)         〒102.8100         東京都千代田区富士見2.17.1         (03.9999.9999)         (空話がし)             住床電話番号(固定)(携帯)         〒102.8100         東京都千代田区富士見2.17.1         (03.9999.9999)         (空話がし)              指導計念の授業         月曜1時限16艘14学業富1.1                  指導計念の授業         月曜1時限16艘14学業富1.1 | 学部生         所羅区→         第一部         学生         通常         クラス・●         ○         ○           テスト学部         学科 専攻         テスト学科         コース         人間・社会コース         人間・社会コース         人間・社会コース                                                                                                    | 生証番       | 号               |       | 00A000                     | 学生氏名                                | 法政 太郎<br>(HOUSEI,Taro)   |                   |           |            |            |
| (学)研究科 テスト学部 学科・専攻 テスト学科 コース 人間・社会コース<br>トロ 23100 東京都子(田区省土見2.17.1 (03.9999.9999) (登録なし) 住所・電話番号(面定)(携帯) デロ23100 東京都子(中田区省土見2.17.1 (03.9999.9999) (登録なし) 住所、電話番号に変更があれば迷やかに大学で変更手続さを行ってください。 指導対象の 授業<br>月曜1時限情報科学実習 I・II 技術学校型 「日本 日本 日本 日本 日本 日本 日本 日本 日本 日本 日本 日本 日本 日                                                                                                    | マスト学部         学科・専攻         テスト学科         コース         人間・社会コース           第102.2160         東京都千代田区富士見2.17.1         (03.9999.9999)         (登録なし)         ・         ・         ・         ・         ・         ・         ・         ・         ・         ・         ・         ・         ・         ・         ・         ・         ・         ・         ・         ・         ・         ・         ・         ・         ・         ・         ・         ・         ・         ・         ・         ・         ・         ・         ・         ・         ・         ・         ・         ・         ・         ・         ・         ・         ・         ・         ・         ・         ・         ・         ・         ・         ・         ・         ・         ・         ・         ・         ・         ・         ・         ・         ・         ・         ・         ・         ・         ・         ・         ・         ・         ・         ・         ・         ・         ・         ・         ・         ・         ・         ・         ・         ・         ・         ・         ・         ・         ・         ・         ・         ・         ・         ・         ・< | 生区分       |                 |       | 学部生                        | 所属区分                                | 第一部                      | 学生状態              | 通常        | クラス        | 0          |
| 第・電話番号(固定)(携帯)<br>〒102.8160 東京都千代田区富士見2.17.1 (03.9999.9999)(登録なし)<br>住所、電話番号に変更があれば速やかに大学で変更手続きを行ってください。<br>自選対象の 授業<br>月曜1時限情報料学実習Ⅰ・Ⅱ<br>業対象の特別<br>体                                                                                                    | 取     平102-3160     東京都千代田区富士見2-17-1     (03-5999-9999)     金師なし)       があれば速やかに大学で変更手続きを行ってください。          [1・I]           履修期     曜時     科目名称     (代表教員氏名     定員       年間 約1     情報科学賞習1・II     法社 一部                                                                                                    | 部・研究      | 日料              |       | テスト学部                      | 学科·專攻                               | テスト学科                    | コース               | 人間・社      | 会コース       |            |
| 住所、電話番号に変更があれば速やかに大学で変更手続きを行ってください。<br>a遅付象の 探案<br>月曜1時限情報科学実習 1・II<br>検索対象体数 体                                                                                                    | があれば速やかに大学で変更手続きを行ってください。<br>I・I<br>履修期 曜時 科目名称 代表教員氏名 定員<br>年間想案 年間 月1 情報件学実習1・II 法政 ー部 -                                                                                                    | 所・電話      | 話番号(固定)         | (携帯)  | 〒102-8160 €                | [京都千代田区富士見]                         | 2-17-1 (03-9999-9999)(登録 | なし)               |           |            |            |
| 自選対象の授業<br>月曜1時現代接殺半実習Ⅰ・Ⅱ<br>支策対象件数1 件<br>                                                                                                    | I·II         環時         科目名称         代表数員氏名         定員           年間授業         年間月1         情報科学実習1・II         法近一郎         1                                                                                                    | 住所、電      | 電話番号に変          | 更があれば | 速やかに大学                     | で変更手続きを行って                          | てください。                   |                   |           |            |            |
| 帝 則味 腹限期 魔陵 科日洛孙 氏表型目氏浴 正                                                                                                    | 年間授業 年間 月1  情報科学実習 I・II 法政 一郎                                                                                                    | 夏索河等<br>番 | 彩1年931 件<br>前1除 | 屋修期   |                            | 罐時                                  | 科目名称                     | 代                 | 表教員氏名     |            | 定日         |
| 被索列案件類1件                                                                                                    | 履修期         曜時         科目名称         代表教員氏名         定員           年間授業         年間月1         情報科学実習1・Ⅱ         法议 一郎                                                                                                    | 月曜1時      | 限情報科学実          | [꾑Ⅰ·Ⅱ |                            |                                     |                          |                   |           |            |            |
| 12 NOR NEW NO TO T                                                                                                    | 年間授業 年間月1 情報科学実習I・II 法政 一部 .                                                                                                    | ī zt.     | 新山居全            | 開修期   |                            | RERA                                | 利日在新                     | (#:               | 事物目氏化     |            | 宗日         |
| □ 年間将業 年間月1 情報科学実習1·Ⅱ 注班 一部                                                                                                    |                                                                                                    |           |                 | 年間授業  | :                          | 年間 月1                               | 情報科学実習I・I                | (注)               | Pt - BS   |            | ~~~        |
|                                                                                                    |                                                                                                    |           |                 |       |                            |                                     |                          |                   |           |            |            |
|                                                                                                    |                                                                                                    |           |                 |       |                            |                                     |                          |                   | E         |            | EZ (V)     |
|                                                                                                    |                                                                                                    |           |                 |       |                            |                                     |                          |                   | 6         |            | EZ (V)     |
| 申請 ()                                                                                                    | (単語) 戻る(X)                                                                                                    |           |                 |       |                            |                                     |                          |                   |           |            | 260 M      |
| ● 時間                                                                                                    | 申請 戻る(八)                                                                                                    |           |                 |       |                            |                                     |                          |                   | <u> </u>  |            | 860(N)     |
| □ 申請 □ □ □ □ □ □ □ □ □ □ □ □ □ □ □ □ □ □                                                                                                    | ●請                                                                                                    |           |                 |       |                            |                                     |                          |                   |           |            | ₩9(N)      |
| ( 申議 ) ()                                                                                                    | ●諸 戻る(※)                                                                                                    |           |                 |       |                            |                                     |                          |                   |           |            | ¥2(1)      |
| ( 申請 ) (                                                                                                    | ●議 戻る(※)                                                                                                    |           |                 |       |                            |                                     |                          |                   |           |            | ₩9(n)      |
| ● 講 (                                                                                                    | 申議 戻る(()                                                                                                    |           |                 |       |                            |                                     |                          |                   |           |            | ₩9(A)      |
| (甲諸)                                                                                                    | ●議 戻る(4)                                                                                                    |           |                 |       |                            |                                     |                          |                   | <u> </u>  | (          | ₩9(A)      |
| ( 単語 ) (                                                                                                    | ●議 戻る(4)                                                                                                    |           |                 | _     |                            |                                     |                          |                   |           |            | ₩3(N)      |
|                                                                                                    | 申議 戻5(0)                                                                                                    |           |                 |       | ooo fi To                  |                                     |                          |                   |           |            | ₩3(N)      |
| 甲語<br>Microsoft Internet Explorer                                                                                                    | 甲譜 戻る(4)<br>Microsoft Internet Explorer                                                                                                    |           |                 | Micr  | osoft In                   | ternet Expl                         | orer                     |                   |           | ×.         | ₩3(N)      |
| 甲語<br>Microsoft Internet Explorer                                                                                                    | ●谜 戻5(4)<br>Microsoft Internet Explorer                                                                                                    |           |                 | Mier  | osoft In                   | ternet Expl                         | orer                     |                   |           | ×          | ₩3(N)      |
| 世話 Microsoft Internet Explorer                                                                                                    | 申請 戻る(約)       Microsoft Internet Explorer            ・         ・         ・                                                                                                    |           |                 | Mier  | <mark>osoft In</mark><br>油 | <mark>ternet Expl</mark><br>望授業履修申訳 | orer<br>春取消を行います。よろ      | 5しいですか? [L        | UNM000220 |            | ())<br>()  |
| 世語<br>Microsoft Internet Explorer                                                                                                    | ●該 戻5(0) Microsoft Internet Explorer ② 抽選授業履修申請取消を行います。よろしいですか?[UNM000220C]                                                                                                    |           |                 | Mier  | osoft In<br>)抽             | ternet Expl<br>蟚授業履修申記              | orer<br>春取消を行います。よろ      | らしいですか?[L         | UNM000220 |            | ())<br>()  |

③取消対象の抽選授業を確認後「OK」ボタンを選択すると、処理結果画面に移ります。「申請処理画面 に戻る」を選択し、取り消した抽選授業が表示されていなければ完了です。

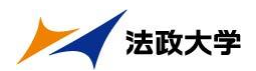

| C (1) (1) (1) (1) (1) (1) (1) (1) (1) (1)                                                                                                    |                           |             | Unipro                       | ve/AS:抽選授業履f              | 御申請 申請4             | 北流画面 -           | Microsoft In          | ernet Explo      | rer     |             |                                                                                                    |            |         |
|----------------------------------------------------------------------------------------------------|---------------------------|-------------|------------------------------|---------------------------|---------------------|------------------|-----------------------|------------------|---------|-------------|----------------------------------------------------------------------------------------------------|------------|---------|
| CALLEGREDE     CALLEGREDE     CALLEGREDEE     CALLEGREDE     CALLEGREDEE     CALLEGREDEE      CALLEGREDEE     CALLEGREDEE     CALLEGREEE     CALLEGREEE     CALLEGREEE     CALLEGREEE     CALLEGREEE | H0                        | SEI         |                              |                           |                     |                  | 口分                    | イン日時:2008        | 年12月25日 | 18時46分47秒   | 法政 太郎(雪                                                                                              | 作生) [[     | コログアウト  |
| はたび面面                                                                                                    | h選授                       | 業履修         | 申請 申請状                       | 況画面                       |                     |                  |                       |                  |         |             |                                                                                                    |            | 2~117   |
| 学生報報         のA.0000         学生系名         (HOUSEI, Faro)<br>(HOUSEI, Faro)         学生状態         油水         クラス         の           学習生         所範区分         第一部         学生状態         油水         クラス         0           学習・研究科         テスト学部         学科・専攻         テスト学科         コース         人間・社会コース         0           学習・研究科         テスト学部         学科・専攻         テスト学科         コース         人間・社会コース         0           生活         電話番号(信定)(活発)         〒10:2:100 東京都千代田区 宮土型2:17-1         (03:9999999) (登録なし.)         0         1-2         人間・社会コース           生活         電話番号(信定)(活発)         〒10:2:100 東京都千代田区 宮土型2:17-1         (03:9999999) (登録なし.)         1-2         人間・社会コース           ・ 体育         電話番号(信定)(活発)         〒10:2:100 東京都千代田区 宮土型2:17-1         (03:9999999) (登録なし.)         1-2         人間・社会コース           ・ 体育         地 深刻東京(特定の) 作品の (加速 探索 単語語)、 地 深 伊奈 (地 深刻東京 か 中保)(加速 深ま 空) (注意の) や 海 深 東京 (注意の) 作品の (注意の) 作品の (注意の) (注意の) 作品の (注意の) 作品の (注意の) 作品の (注意の) 作品の (注意の) (注意の) (注意の) (注意の) (注意の) (注意の) (注意の) (                                                                                                    | 申請状                       | 兄画面         |                              |                           |                     |                  |                       |                  |         |             |                                                                                                    |            |         |
| 学生紙名     法法、大路<br>(HOUSBLIkero)       学習生     所順区分     第一       学習・研究科     テスト学部     学社・専攻       学習・研究科     テスト学部     学社・専攻       学習・研究科     テスト学部     マト・学生状態       技術     クラス     0       学習・研究科     テスト学部     マト・学生状態       支術     学習・     アスト学科       コース     人間・社会コース       支術     宇宙シーク       支信用     電話書号(信定)(採用)       マーク     大部       ジロ・目前次(地震行を開始)(変換やわに大学で変更手続きた行ってくたさい。       2005年度(採用)     地震視察事時請決、地震行を開結の、地震視察が地震中、当家(地震行を加たびとさい)       2005年度(採用)     地震振興の時間法の、       114歳(営業単時請決、地震行等)     中(中振烈発行が)       114歳(営業単時請決、地震行を開始)     中(中振烈発行・前途)、学見かた地震行を加たびきょ       114歳(営業単価)     日       日     市       単語次の通道ののから修正アイコン、または、地震視案単語画面から申請の形論・実更が可能した場合、「2次地湿」と表示されます。       日を満ったります。     日       日     中国学ののら修正アイコン、または、地震視案単語画面から申請の形論・実更が可能した場合、「2次地湿」と表示されます。       日     市       日     市       日     市       日     市       日     市       日     市       日     市       日     市       日     市       日     日       日     日       日     日 <t< td=""><td>学生1</td><td><b>吉</b>丰服</td><td></td><td></td><td></td><td></td><td></td><td></td><td></td><td></td><td></td><td></td><td></td></t<>                                                                                                    | 学生1                       | <b>吉</b> 丰服 |                              |                           |                     |                  |                       |                  |         |             |                                                                                                    |            |         |
| 学習法     所範区分     第一部     学生状態     通常     クラス     0       学話や 语気料     アスト学部     アスト学科     コース     入園・社会コース     人園・社会コース     人園・社会コース       日本     全話者号1-25支げの1(は違いたいたくで変更手続きく打ってください。     コース     八園・社会コース     人園・社会コース     した       1005年度(間)     そ前の2310     東京都千代国支援     マスト学科     コース     人園・社会コース     レース       11日、電話番号1-25支げの1(は違いたいたく定要手続きれつてください。     2005年度(間)     日本道代第日の目前(注意)     小園・社会コース     レース     レース       11日、電話番号1-25支げの1(は違いたたえやで変更手続きれつてください。     11日、「読ん」     11日、「読ん」     日本     日本 </td <td>学生間</td> <td>证番号</td> <td></td> <td>00A0000</td> <td>学生氏结</td> <td>3</td> <td>法政 太<br/>(HOUSEI</td> <td>ŝș<br/>Taro)</td> <td></td> <td></td> <td></td> <td></td> <td></td>                                                                                                    | 学生間                       | 证番号         |                              | 00A0000                   | 学生氏结                | 3                | 法政 太<br>(HOUSEI       | ŝș<br>Taro)      |         |             |                                                                                                    |            |         |
| 学部・研究科 デスト学部 学科・専攻 デスト学科 コース 人間・社会コース<br>人間・社会コース<br>人間 社会コース<br>人間 社会コース<br>人間 社会コース<br>人間 社会コース<br>人間 社会コース<br>人間 社会コース<br>人間 社会コース<br>人間 社会コース<br>人口 人口 人口 人口 人口 人口 人口 人口 人口 人口 人口 人口 人口 人                                                                                                    | 学生区                       | 分           |                              | 学部生                       | 所属区分                | }                | 第一部                   |                  | 学生状態    | 通           | 常 💈                                                                                                  | ラス         | 0       |
| ま 新・ 電話番号(国定)(講新)                                                                                                    | 学部・                       | 研究科         |                              | テスト学部                     | 学科·専                | 攻                | テスト学                  | 科                | コース     | А           | 間・社会コーフ                                                                                              |            |         |
| (4分、電話番号に変更があれば違やかに大学で変更手続きを打ってください。 2005年度 (第) 指達探異原ゆ申請状況 9. 指強状態は耳申請決(他達開で指強深美を申請決)、指導中(指導探異が指導中)、当次(指導探票に当必)、落家(指導探票に落必)、空白(上位の指導探票で当必)が表示されます。 申請決(効告のの今後正アイロン、または、指電探異単語画面から申請の形法・変更が可能になります。 ● 特型:指導法指導法状態(加速)の場合、第1希望を第3の場望を表示します。2次活躍」と専用した場合、「2次指導」と表示されます。 指導法常規制(日本) 推進状態 原修指導名称 原原期 曜時 希望:指述 探索管理部署 科目名称 代表教員氏名 単位 推進探集原修理解解 原修指導名称 原原期 曜時 希望:指述 探索管理部署 科目名称 代表教員氏名 単位 推進保護原修理解解 原修指導名称 原原規算医院 原原指導名称 原原規算医院 原原 142個世界の代表教員氏名 単位 142個世界規模集合理解解 144回転用 142個年間報 142個年間報 142個年間報 142個年間報 142個年間報 142個年間報 142個年間報 142個年間報 142個年間報 142個年間報 142個年間報 142個年間報 142個年間報 142個年間報 142個年間報 142個年間報 142個年間報 142個年間報 142個年間報 142個年間報 142個年間報 142個年間報 142個年間報 142個年間報 142個年間報 142個年間報 142個年間報 143個年間報 143個年間報 <p< td=""><td>住所·</td><td>電話番号(</td><td>(固定)(携帯)</td><td>〒102-8160 東京</td><td>都千代田区富</td><td>士見2-17-1</td><td>(03-9999-9999</td><td>(登録なし)</td><td></td><td></td><td></td><td></td><td></td></p<>                                                                                                    | 住所·                       | 電話番号(       | (固定)(携帯)                     | 〒102-8160 東京              | 都千代田区富              | 士見2-17-1         | (03-9999-9999         | (登録なし)           |         |             |                                                                                                    |            |         |
| 度像 # 2 抽選状態                                                                                                    | 表示さ<br>申課<br>• 『希<br>■ 抽選 | されます。       | のみ修正アイコン<br>加よ複数選択授業<br>申請情報 | へまたは、抽選授業号<br>Eの場合、第1希望〜算 | 申請画面から申<br>第3希望を表示( | 諸の取消・3<br>,ます。2次 | 変更が可能にな<br>抽溜に申請した:   | Jます。<br>場合、「2次抽i | 割と表示さ   | init.       |                                                                                                    |            |         |
| 周期 F&止 相違ななが 順形を拘減なわい 局形を利 「編号 有量で 相違 「校業管理おき 科目なか 下衣教員にな 単位<br>抽選従業原作選択<br>「注意要の教育」のの 3007 All rights reserved                                                                                                    | 12.00                     | A BACH SX L | J IT                         |                           | EE / 47 110         | oHat             |                       |                  |         |             |                                                                                                    |            |         |
| 推選贸運販修選択<br>回画面前別期<br>② メインメニューへ戻る<br>2007 All rights returned                                                                                                    | 項書                        | 18止         | 抽進状態                         | 履修抽爐名杯                    | 履修期                 | 昭和時              | M 44-10 11 1 1 1 1 10 | 1 - 1 - 1 - 1    |         | 41 FB 14 41 |                                                                                                    |            |         |
| ishi, I.41, 2003, 2007 All iqha seared                                                                                                    |                           |             |                              |                           |                     |                  | 希望·抽選                 | 授業管理部            | 署       | 科目名称        | 代表教員日                                                                                                | 68         | 単位      |
| 3.11, EH, 2007, 2007 All Igins Institute.                                                                                                    |                           |             |                              |                           |                     |                  | 希望·抽選                 | 授業管理日            | · ¥     | 科目名称        |                                                                                                    | 4<br>抽濯授業  | 単位      |
|                                                                                                    | 7412                      |             | 0007 811                     |                           | •                   |                  | 希望·抽道                 | 授業管理日            | 9       | 科目名称        | 1員株表入<br>1<br>1<br>1<br>1<br>1<br>1<br>1<br>1<br>1<br>1<br>1<br>1<br>1<br>1<br>1<br>1<br>1<br>1<br>1 | ○名<br>抽選授業 | 単位 履修道沢 |

#### (4)申請済み抽選授業の修正(※複数選択授業のみ)

①修正したい申請済み抽選授業の「修正」アイコンを選択すると、抽選授業申請画面に移ります。

| 1    |                                                        | lniprove/        | AS:抽選授業履修              | 申請 申請           | 状況画面 -           | Microsoft I        | internet Exp     | plorer         |             |              |             |
|------|--------------------------------------------------------|------------------|------------------------|-----------------|------------------|--------------------|------------------|----------------|-------------|--------------|-------------|
|      | HØSEI                                                  |                  |                        |                 |                  | Ľ                  | ログイン日時:2         | 008年12月25日 18時 | 46分47秒 法政 太 | 郎(学生) 🛛 🗖    | グアウト        |
| ł    | 曲選授業履修申請 申                                             | ■請状況             | 画面                     |                 |                  |                    |                  |                | (           | ARC110PCT01) | ヘルプ         |
|      | 申請状況画面                                                 |                  | /                      |                 |                  |                    |                  |                |             |              |             |
| 1    | 学生情報                                                   |                  |                        |                 |                  |                    |                  |                |             |              |             |
|      | 学生証番号                                                  | /                | 00A0000                | 学生氏             | 名                | 法政<br>(HOUS        | 太郎<br>EI,Taro)   |                |             |              |             |
|      | 学生区分                                                   |                  | 学部生                    | 所属区             | 分                | 第一部                |                  | 学生状態           | 通常          | クラス          | 0           |
|      | 学部·研究科                                                 | /                | テスト学部                  | 学科・専            | 専攻               | テスト                | 学科               | コース            | 人間·社会       | コース          |             |
|      | 住所·電話番号(固定)(排                                          | 表示/              | 〒102-8160 東京           | 鄒千代田区富          | 富士見2-17-1        | (03-9999-99        | 99) (登録なし        | J)             |             |              |             |
|      | ※住所、電話番号に変更                                            | があれば             | 速やかに大学で変               | 変更手続きを          | 行ってくだる           | さい。                |                  |                |             |              |             |
|      | 申請済の場合のみ修正<br>●『希望・抽選』は複数選<br>■ 抽選授業履修申請情報<br>検索対象件数1件 | アイコン、ま<br>【択授業のサ | ミたは、抽選授業甲<br>場合、第1希望〜第 | 請画面から<br>3希望を表示 | ₱請の取消・<br>します。2次 | 変更か可能に<br>:抽選に申請し; | なります。<br>と場合、「2次 | 抽濯」と表示されま      | ŧ.          |              |             |
|      | 項番 修正 抽選状態                                             | 履修抽選:            | 名称                     | 履修期             | 日曜8寺             | 希望·抽選              | 授業管理部            | 署              | 科目名称        | 代表教員氏名       | 単位          |
|      | 1 📝 申請済                                                | 後期 情朝            | <b>赑</b> 理基礎抽選         | 後期授業            | 後期 土3            | 第1希望               | 人間環境学            | 部人間環境学科        | 情報処理基礎      | 法政 一郎        | 2.0         |
|      |                                                        |                  |                        |                 |                  |                    |                  |                | 周頭面印        | 抽選授業履修       | ◎選択         |
| (c)] | Hitachi, Ltd, 2003, 200 <u>7 All rig</u>               | hts reserved     |                        |                 |                  |                    |                  |                |             |              | · · · · · · |
| 8    | ページが表示されました                                            |                  |                        |                 |                  |                    |                  |                |             | 🔹 インタース      | <u>ب</u>    |

※ここでは申請した抽選授業が全て表示されます。

また,抽選状態が「申請済」(抽選処理が行われる前)の抽選授業のみ「修正」アイコンが表示され, 修正・取消が可能です。

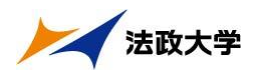

#### ②該当の抽選授業で現在申請している希望区分が表示されます。

|                                                                                                | .1                                                                                                    |                                                                                                    |                                                                                                    |                                                      | 12000-12/12/1 1009                                  |                                                     | TTTTTTTTTTTTTTTTTTTTTTTTTTTTTTTTTTTTTT |                                        |
|------------------------------------------------------------------------------------------------|----------------------------------------------------------------------------------------------------|----------------------------------------------------------------------------------------------------|----------------------------------------------------------------------------------------------------|------------------------------------------------------|-----------------------------------------------------|-----------------------------------------------------|----------------------------------------|----------------------------------------|
| 選授業層                                                                                           | 覆修申請 抽選授                                                                                                    | 業申請画面(複数)                                                                                                    | 選択授業)                                                                                                    |                                                      |                                                     |                                                     |                                        | 3) [2 ~1/7                             |
| 印春状况画面                                                                                         | 面 ▶履修抽濯濯択画面                                                                                                    | 〕 ▶抽選授業申請画面(                                                                                                    | 填数選択授業〉                                                                                                    |                                                      |                                                     |                                                     |                                        |                                        |
| 学生情報                                                                                           |                                                                                                    |                                                                                                    |                                                                                                    |                                                      |                                                     |                                                     |                                        |                                        |
| 学生証番号                                                                                          | <u>a</u><br>2                                                                                                    | 00A000                                                                                                    | 学生氏名                                                                                                    | 法政 太郎<br>(HOUSEI,Taro)                               |                                                     |                                                     |                                        |                                        |
| 学生区分                                                                                           |                                                                                                    | 学部生                                                                                                    | 所属区分                                                                                                    | 第一部                                                  | 学生状態                                                | 通常                                                  | クラス                                    | 0                                      |
|                                                                                                | 14                                                                                                    | テフト学報                                                                                                    | 学科・専わ                                                                                                    | テスト学科                                                | コース                                                 | 人間・社会                                               | コース                                    |                                        |
| 学部・研究                                                                                          | 件                                                                                                    | ノストナ部                                                                                                    | 111 11-2                                                                                                    | 2 201 2 11                                           | and a second                                        |                                                     |                                        |                                        |
| 学部・研究:<br>主所・電話:<br>:住所、電<br>抽選対象の<br>後期 情報<br>・希望区                                            | <sup>44</sup><br>番号(固定)(携帯)<br>活 <b>話番号に変更があれ</b><br>の授業<br>脳処理基礎抽選<br>(分を第1希望から第3)                                          | <ul> <li>アスドチョン</li> <li>〒102-8160 東京都</li> <li>ば速やかに大学で変更</li> <li>新望まで選択できます。</li> </ul>                                                                                             | 千代田区富士見2-17-1 (<br><b> 更手続きを行ってください</b>                                                                                                    | (登録                                                  | なし)                                                 |                                                     |                                        |                                        |
| 学部·研究:<br>主所·電話:<br><b>往所、電</b><br>抽選対象の<br>後期 情報<br>• 希望区<br>検索対象(<br>頂番                      | ##<br>番号(固定)(携帯)<br>試話番号に変更があれ<br>の授業<br>編処理基礎抽選<br>(分を第1希望から第3:<br>件数5件<br>希望区分                                             | ▼ (1) チャック (1) マン・・・・・・・・・・・・・・・・・・・・・・・・・・・・・・・・・・・・                                                                                                    | 「11150年<br>千代田区富士見2-17-1 (<br>更手続きを行ってください<br>曜時                                                                                                    | 13-9999-9999)(登録<br>•<br>•                           | (a.)                                                | 代表教員氏名                                              |                                        | 定員                                     |
| 学部·研究:<br>住所·電話:<br>格住所、電話:<br>他選対象(<br>後期 情報<br>令希望区<br>検索対象)<br>項番                           | 44<br>番号(固定)(携帯)<br>該番号に変更があれ<br>の授業<br>編処理基礎抽選<br>分を第1希望から第33<br>件数5件<br>希望区分<br>未選択 ▼                                      | → (1・F m <sup>2</sup><br>〒102.8160 東京都・<br>ば速やかに大学で変更<br>希望まで選択できます。<br>履修期<br>後期授業                                                                                                    | 「111500<br>千代田区富士見2-17-1 (<br>更手続きを行ってください<br>曜時<br>: 後期月4                                                                                                    | 13-9999-9999)(登録<br>科目名称<br>情報処理者                    | なし)<br>磁                                            | 代表教員氏名<br>法政 一郎                                     |                                        | 定員<br>50                               |
| 学部·研究<br>住所·電話<br>* <b>住所、電</b><br>抽選対象/《<br><sup>1</sup> 後期<br>情報<br>後索対象(<br>項番<br>1<br>2    | 村<br>番号(固定)(携帯)<br>読番号に変更があれ<br>の授業<br>縮処理基礎抽選<br>(分を第1希望から第33<br>件数5件<br>素望区分<br>未選択<br>★選択<br>▼                            | → ストチョン<br>〒102.8160 東京都<br>は速やかに大学で変弱<br>希望まで選択できます。<br>履修期<br>後期授業<br>後期授業                                                                                                    | (11) 133     (大田区富士見2-17-1) (     (更手続きを行ってください     (使用 月4     (後期 月4     (後期 月5     (後期 月5     (大田区高士見2-17-1))     (大田区高士見2-17-1)     (大田区高士見2-17-1)     (大田区高士日2-17-1)     (大田区高士日2-17-1)     (大田区高士12-17-1)     (大田区高士12-17-1)     (大田区12-17-1)     (大田区12-17-1)     (大田区12-17-1)     (大田区12-17-1)     (大田区12-17-1)     (大田区12-17-1)     (大田区12-17-1)     (大田区12-17-1)     (大田区12-17-1)     (大田区12-17-1)     (大田区12-17-17-1)     (大田区12-17-1)     (大田区12-17-17-1)     (大田区12-17-17-1)     (大田区12-17-17-1)     (大田区12-17-17-1)     (大田区12-17-17-17-1)     (大田区12-17-17-17-17-17-17-17-17-17-17-17-17-17- | → 八十十<br>第3.0999.09999)(登録<br>科目名称<br>情報処理選<br>情報処理選 | なし)<br>磁<br>磁<br>磁                                  | 代表教員氏名<br>法政 一郎<br>法政 一郎                            |                                        | 定員<br>50<br>50                         |
| 学部·研究:<br>住所、電話<br>* 住所、電<br>地 2 対象(<br>後期 情報<br>● 希望区<br>検索対象(<br>項番<br>1<br>2<br>3           | 村<br>番号(固定)(携帯)<br>読番号に変更があれ<br>の授業<br>縮処理基礎抽選<br>公を第1希望から第33<br>件数5件<br>赤望広<br>未選択<br>・<br>未選択<br>・<br>未選択<br>・<br>未選択<br>・ | ブスパチョン<br>〒102.8160 東京都<br>は速やかに大学で変引<br>希望まで選択できます。<br>履修期<br>後期授業<br>後期授業<br>後期授業                                                                                                    | 昭朝 300       昭時       電時       1 後期 月4       後期 月5       後期 月6                                                                                                    | >ハー・ハー・ハー・ハー・ハー・ハー・ハー・ハー・ハー・ハー・ハー・ハー・ハー・ハ            | なし)<br>磁<br>磁<br>磁<br>磁<br>磁                        | 代表教員氏名<br>法政 一郎<br>法政 一郎<br>法政 一郎                   |                                        | 定員<br>50<br>50<br>50                   |
| 学部・研究:<br>往所・電話・<br>* 住所、電話・<br># 推選対象(<br># 後期 情報<br>● 希望区<br>検索対象(<br>項番<br>1<br>2<br>3<br>4 | 村<br>番号(固定)(携帯)<br>読番号に変更があれ<br>か授業<br>縮処理基礎抽選<br>(分支第1希望から第3:<br>件数5 件<br>赤望区分<br>未選択 ♥<br>未選択 ♥<br>未選択 ♥<br>未選択 ♥          | <ul> <li>ブスパチョッ<br/>〒102.8160 東京都</li> <li>ば速やかに大学で変引</li> <li>希望まで違訳できます。</li> <li>履修期</li> <li>後期授業</li> <li>後期授業</li> <li>後期授業</li> <li>後期授業</li> <li>後期授業</li> <li>後期授業</li> </ul> | 昭朝 300       曜時       健期 月4       (後期 月5       後期 月6       後期 火4                                                                                                    | >ハー・ハー・ハー・ハー・ハー・ハー・ハー・ハー・ハー・ハー・ハー・ハー・ハー・ハ            | なし)<br>磁磁<br>磁磁<br>磁磁<br>磁磁<br>磁磁<br>磁磁<br>電磁<br>電磁 | 代表教員氏名<br>法政 一郎<br>法政 一郎<br>法政 一郎<br>法政 一郎<br>法政 一郎 |                                        | 定員<br>50<br>50<br>50<br>50<br>50<br>50 |

③希望区分の内容を変更し「申請」ボタンを選択すると、確認画面がポップアップで表示されます。

| Microso | ft Internet Explorer 🛛 🗙           |
|---------|------------------------------------|
| 2       | 抽選授業履修申請を行います。よろしいですか?[UNM000220C] |
|         | OK キャンセル                           |

④修正内容確認後「OK」ボタンを選択すると、処理結果画面に移ります。

| <b>a</b>                     | Uniprove/AS:抽選授業履修申請 处理結果画面 - Microsoft Internet Explorer  |
|------------------------------|------------------------------------------------------------|
| <b>H</b> <i>O</i> <b>SEI</b> | ログイン日時:2008年12月25日 18時46分47秒 法政 太郎(学生) 🛛 🖾 フグアウト 🛆         |
| 抽選授業履行                       | 多申請   処理結果画面   (ARC110FRS01)                               |
| ▶申請状況画面                      | ▶履修抽躍選択画面 → 抽選授業申請画面(複数選択授業) → 処理結果画面                      |
|                              |                                                            |
|                              | 抽濯授業履修申請が正常に完了しました。<br>申請状況画面から、申請内容を確認してください。[ARM0000901] |
|                              | 甲語状況画面へ戻る(X)                                               |
|                              |                                                            |
|                              |                                                            |
|                              |                                                            |

⑤「申請状況画面へ戻る」ボタンを選択し、申請状況画面へ移り、修正した抽選授業の情報が表示され ていれば完了です。

### (5)申請内容・抽選結果を確認する

①申請完了後は、大学が設定した抽選スケジュールに従って抽選が行われ、当選/落選の結果がランダムで決まります(抽選処理を行っている間は、「抽選状態」欄(下図赤枠内)の表示が「抽選中」に変わります)。

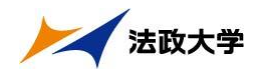

②抽選の結果が出ると、以下の通り「抽選状態」欄の表示が変わります。

抽選の当落は、この「抽選状態」欄で確認してください。

| The second second                                                                                                    |                                                                                                    |                                                                                                    |                                                                                                    |                                                                                                    |                                                 |                          | and the state                                                                                                    |                                  |           |  |
|----------------------------------------------------------------------------------------------------|----------------------------------------------------------------------------------------------------|----------------------------------------------------------------------------------------------------|----------------------------------------------------------------------------------------------------|----------------------------------------------------------------------------------------------------|-------------------------------------------------|--------------------------|----------------------------------------------------------------------------------------------------|----------------------------------|-----------|--|
| l 選授業                                                                                                    | 履修申請                                                                                                    | 申請状況画面                                                                                                    |                                                                                                    |                                                                                                    |                                                 |                          | (AF                                                                                                    | C110PCT01) <b>?</b>              | くて        |  |
| 申請状況画                                                                                                    | 師商                                                                                                    |                                                                                                    |                                                                                                    |                                                                                                    |                                                 |                          |                                                                                                    |                                  |           |  |
| 学生情報                                                                                                    | 6                                                                                                    |                                                                                                    |                                                                                                    |                                                                                                    |                                                 |                          |                                                                                                    |                                  |           |  |
| 学生証番                                                                                                    | 号                                                                                                    | 00A000                                                                                                    | 学生氏名                                                                                                    | 法政 太郎<br>(HOUSEI,Taro                                                                                                    | 法政 太郎<br>(HOUSEL,Taro)                          |                          |                                                                                                    |                                  |           |  |
| 学生区分                                                                                                    | 1                                                                                                    | 学部生                                                                                                    | 所属区分                                                                                                    | 第一部                                                                                                    | 学生                                              | 状態                       | 通常                                                                                                    | クラス                              | 0         |  |
|                                                                                                    |                                                                                                    |                                                                                                    | And the second of the second second sec |                                                                                                    |                                                 |                          | and the second second se | lessone chec                     |           |  |
| 学部・研3                                                                                                    | 究科                                                                                                    | テスト学部                                                                                                    | 学科·専攻                                                                                                    | テスト学科                                                                                                    | 3-2                                             | ス                        | 人間・社会コー                                                                                                    | ・ス                               |           |  |
| 学部・研3<br>住所・電話<br>※ <b>住所、</b> 1<br>2008年度                                                                                                    | 究科<br>話番号(固定)<br><b>電話番号[</b> こ3<br>【後期 抽選:                                                                                                    | テスト学部       (携帯)     〒102-8160 東京       変更があれば速やかに大学で3       授業履修申請状況                                                                                                    | 学科・専攻<br>都千代田区富士見2-17-1<br>変更手続さを行ってくださ                                                                                                    | テスト学科<br>(03-9999-9999)(登<br>い。                                                                                                    | コー:<br>:録なし)                                    | 2                        | 人間・社会コー                                                                                                    | ·Z                               |           |  |
| 学部・研究<br>住所・電話<br>2008年度<br>・『抽選<br>東請<br>・『希望<br>神選授著                                                                                                    | 究科<br>話番号(固定)<br>電話番号(固定)<br>電話番号[こ]<br>て後期 抽選<br>気状態」は申請<br>ます。<br>(の場合のみ何<br>の場合ののの<br>()<br>抽選」は複製<br>業層像申請情                                                                                                    | テスト学部           マ102.8160         東京           乾更があれば速やかに大学で           「須須服修申請状況」           濱(抽濯前で抽濯授業を申請済)           西正アイコン、または、抽濯授業申           減(現集の場合、第1希望~募           副                 | 学科・専攻<br>(都干代田区富士見2-17-1<br>変更手続さを行ってくださ<br>)、抽選中(抽選授業が抽選<br>申請画面から申請の取消・<br>第83希望を表示します。2次打                                                                                                    | テスト学科<br>(03-9999-9999)(登<br>い。<br>中)、当選(抽選授業<br>ご更が可能になります<br>抽選に申請した場合、                                                                                                    | コー:<br>録なし)<br>コニ当選〉、落う<br>。<br>「2次抽選」と         | ス                        | 人間・社会コー<br>                                                                                                    | -ス<br>の抽選授業で当:                   | 選)が       |  |
| 学部・研3<br>住所・電話<br>2008年度度<br>・『抽選<br>表示され<br>・『希望<br>・<br>様案対象件                                                                                                    | 究科<br>話番号(固定)<br>電話番号(固定)<br>電話番号に3<br>て後期 抽選<br>て後期 抽選<br>ます。<br>の場合のみ何<br>た抽選』は複数<br>業履修申請情<br>物2 件                                                                                                    | テスト学部       マ102.8160     東京       変更があれば速やかに大学で       複業履修申請状況<br>済(抽運前で抽選援業を申請済)       変正アイコン、または、抽選援業専<br>放選択授業の場合、第1希望〜算<br>額                                                           | 学科・専攻<br>(都千代田区富士見2-17-1<br>変更手続きを行ってくださ<br>)、抽選中(抽選授業が抽選<br>申請画面から申請の取消・選<br>RO希望を表示します。2次打                                                                                                    | テスト学科<br>(03-9999-9999)(雪<br>い。<br>中)、当選(抽選授業<br>で更が可能になります<br>抽選に申請した場合、                                                                                                    | コー:<br>録なし)<br>(に当選)、落う<br>(<br>「2次抽選」と         | ス<br>望く抽選授業に3<br>表示されます。 | 人間・社会コー<br> <br> 落選)、空白(上位(                                                                                                    | -ス<br>の抽選授業で当:                   | 選)が       |  |
| 学部・研3<br>住所・電音<br>※ 住所・電音<br>2008年度<br>・『市され、1<br>2008年度<br>連<br>・『市話<br>発<br>想<br>様<br>株<br>次<br>3<br>条<br>世<br>第<br>、<br>1<br>第<br>で<br>記<br>第<br>で<br>記<br>、<br>1<br>第<br>で<br>記<br>、<br>1<br>第<br>で<br>記<br>、<br>1<br>第<br>で<br>記<br>、<br>1<br>第<br>の<br>、<br>1<br>第<br>の<br>、<br>1<br>第<br>の<br>、<br>1<br>第<br>の<br>、<br>1<br>第<br>の<br>、<br>1<br>第<br>の<br>、<br>1<br>第<br>の<br>、<br>1<br>第<br>の<br>、<br>1<br>9<br>の<br>、<br>1<br>9<br>の<br>の<br>5<br>の<br>第<br>の<br>5<br>の<br>第<br>の<br>5<br>の<br>第<br>の<br>5<br>の<br>5<br>の<br>5<br>の | 売<br>和<br>電<br>話<br>番<br>号<br>(<br>彼<br>期<br>抽<br>選<br>就<br>態<br>加<br>よ<br>ま<br>。<br>。<br>う<br>場<br>合<br>の<br>み<br>術<br>や<br>計<br>選<br>式<br>歌<br>思<br>(<br>な<br>期<br>抽<br>選<br>、<br>読<br>か<br>場<br>合<br>の<br>み<br>れ<br>の<br>、<br>、<br>、<br>、<br>、<br>、<br>、<br>、<br>、<br>、<br>、<br>、<br>、                                                                                                    | テスト学部           マ102-8160         東京           変更があれば速やかに大学で3           度変履修申請状況<br>済(抽選前で抽選授業を申請済)           BETアイコン、または、抽選授業申請済<br>執道択授業の場合、第1希望〜算<br>額           昭始衛若杵                   | 学科・専攻<br>部千代田区富士見2-17-1<br>変更手続きを行ってくださ<br>の、抽選中(抽選授業が抽選<br>申請画面から申請の取消・変<br>約3希望を表示します。2次封                                                                                                    | テスト学科<br>(03-9999-9999)(金<br>い。<br>中)、当選(抽選授業)<br>ご更が可能になります<br>由遼に申請した場合、<br>魔修期 戦時                                                                                                    | コー:<br>録なし)<br>に当選)、落う<br>。<br>「2次抽選」と<br>希望・抽選 | ス                        | 人間·社会コー<br>落選)、空白(上位)<br>科田高林                                                                                                    | -ス<br>の抽選授業で当:<br>代表数員氏名         | 選)が       |  |
| 学部・研3<br>住所・電音<br>※住所・電音<br>・『中語<br>を『市され、『<br>申請満望<br>・『希望<br>様次対象件<br>項番<br>修正                                                                                                    | 売<br>本<br>式<br>番<br>号<br>(<br>数<br>明<br>抽<br>選<br>は<br>戦<br>に<br>(<br>数<br>二<br>3<br>(<br>数<br>男<br>一<br>3<br>(<br>数<br>男<br>一<br>3<br>(<br>数<br>男<br>一<br>3<br>(<br>数<br>男<br>一<br>3<br>(<br>数<br>男<br>一<br>3<br>(<br>数<br>男<br>一<br>3<br>(<br>数<br>男<br>一<br>3<br>(<br>数<br>)<br>に<br>3<br>(<br>数<br>)<br>に<br>3<br>(<br>数<br>)<br>に<br>3<br>(<br>数<br>)<br>に<br>3<br>(<br>数<br>)<br>(<br>)<br>(<br>)<br>)<br>(<br>)<br>(<br>)<br>)<br>(<br>)<br>(<br>)<br>)<br>(<br>)<br>(<br>)<br>)<br>(<br>)<br>(<br>)<br>)<br>(<br>)<br>(<br>)<br>)<br>(<br>)<br>(<br>)<br>)<br>(<br>)<br>(<br>)<br>)<br>(<br>)<br>(<br>)<br>)<br>(<br>)<br>(<br>)<br>)<br>(<br>)<br>(<br>)<br>)<br>(<br>)<br>(<br>)<br>)<br>(<br>)<br>(<br>)<br>)<br>(<br>)<br>)<br>(<br>)<br>)<br>(<br>)<br>)<br>(<br>)<br>)<br>(<br>)<br>)<br>(<br>)<br>)<br>)<br>(<br>)<br>)<br>)<br>(<br>)<br>)<br>(<br>)<br>)<br>(<br>)<br>)<br>(<br>)<br>)<br>)<br>(<br>)<br>)<br>)<br>) | テスト学部           マ102.8160 東京           変更があれば速やかに大学で3           酸葉履修申請状況           済(抽溜前で抽選授業を申請済)           第二アイコン、または、抽選授業申           調           間価値名称           「福岡家谷杵           「福岡家谷杵 | 学科・専攻 都干代田区富士見2-17-1 変更手続きを行ってくださ の、抽選中(抽選授業が抽選 申請面面から申請の取消・要約3希望を表示します。2次計 ータベース)                                                                                                    | テスト学科         (03-3999-9999) (当           い。         (1)           中)、当遠(抽違授現<br>)         (1)           (1)         (1)           (1)         (1)           (1)         (1)           (1)         (1)           (1)         (1)           (1)         (1)           (1)         (1)           (1)         (1)           (1)         (1)           (1)         (1)           (1)         (1)           (1)         (1)           (1)         (1)           (1)         (1)           (1)         (1)           (1)         (1)           (1)         (1)           (1)         (1)           (1)         (1)           (1)         (1)           (1)         (1)           (1)         (1)           (1)         (1)           (1)         (1)           (1)         (1)           (1)         (1)           (1)         (1)           (1)         (1)           (1)         (1)           (1)         (1)      < | □ー:<br>録なし)<br>回に当選)、落注<br>。<br>「2次抽選」と<br>2次抽選 | ス                        | 人間・社会コー<br>(人間・社会コー)<br>(本)<br>(本)<br>(本)<br>(本)<br>(本)<br>(本)<br>(本)<br>(本)<br>(本)<br>(本                                                                                                    | ス<br>の抽選授業で当:<br>代表数員氏名<br>法政 一郎 | 選〉が<br>単血 |  |

<結果の見方>

・当選(抽選授業に当選した場合)

※<u>当選した科目は、自動的に履修登録され、「履修申請申請状況画面」にも、下図の通り履修が</u> <u>確定した状態で表示されるようになります</u>(当選科目は、事前に大学側で強制登録する科目同様、 科目の削除/取消を行うことはできません)。

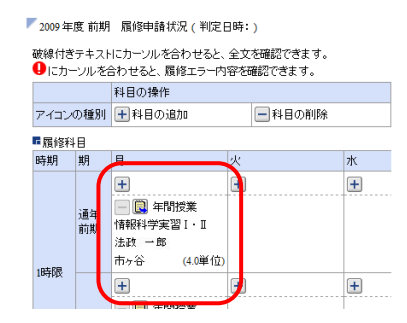

- ・落選(抽選授業に落選した場合)
- ・空白(複数の授業を申請して上位の授業で当選した場合:例えば第1希望から第3希望の授業を 選択した場合,第1希望で当選した場合は第1希望が「当選」となり,第2希望および第3希望 の表示は「空白」になります)